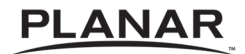

# | PR9020 | LCD Projector

User's Manual Operating Guide

www.planar.com

#### **Important Recycle Instruction**

Lamp(s) inside this product contain mercury. This product may contain other electronic waste that can be hazardous if not disposed of properly. Recycle or dispose in accordance with local, state, or federal Laws. For more information, contact the Electronic Industries Alliance at http://WWW.EIAE.ORG. For lamp specific disposal information check at http://WWW.LAMPRECYCLE.ORG.

#### **Register Your Planar Products Today**

Thank you for choosing Planar. To assure you receive all the benefits of your Planar product and services, register your Planar product today. Visit our website to register your product at http://www.planar.com/support/product\_registration.html.

#### **Cables, Replacement Lamps and Accessories**

To find cables, replacement lamps and accessories for your Planar projector, LCD monitor, touch-screen or other Planar product visit our online store at www.PlanarOnline.com or find other stores who carry Planar products at http://www.planar.com/howtobuy.

#### **Planar Customer Support**

Telephone: US: 1-866-PLANAR1 (866) 752-6271 Outside US: (503) 748-5799 E-mail: PlanarSupport@planar.com Online Technical Library: http://www.planar.com/support 24/7 Technical Support

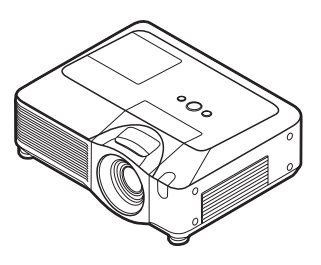

#### Thank you for purchasing this projector.

▲ **WARNING** ► Before using this product, please read the "User's Manual" and related manuals to ensure the proper use of this product. After reading them, store them in a safe place for future reference.

#### About this manual

Various symbols are used in this manual. The meanings of these symbols are described below.

- ▲ **WARNING** This symbol indicates information that, if ignored, could possibly result in personal injury or even death due to incorrect handling.
- ▲ **CAUTION** This symbol indicates information that, if ignored, could possibly result in personal injury or physical damage due to incorrect handling.
  - Please refer to the pages written following this symbol.

**NOTE** • The information in this manual is subject to change without notice. • The manufacturer assumes no responsibility for any errors that may appear in this manual.

• The reproduction, transfer or copy of all or any part of this document is not permitted without express written consent.

#### Trademark acknowledgment

- Mac is registered trademarks of Apple Computer, Inc.
- VESA and SVGA are trademarks of the Video Electronics Standard Association.
- Windows is a registered trademark of Microsoft Corporation.
- **SRS** is a trademark of SRS Labs, Inc.
- WOW technology is incorporated under license from SRS Labs, Inc.
- HDMI, the HDMI logo and High-Definition Multimedia Interface are trademarks or registered trademarks of HDMI Licensing LLC.

All other trademarks are the properties of their respective owners.

# Contents

|    | v |  |
|----|---|--|
| m  | г |  |
|    |   |  |
|    |   |  |
| 12 |   |  |

|                                                   |          | <u> </u>                                       |
|---------------------------------------------------|----------|------------------------------------------------|
| About this manual                                 | .1       | (EASY MENU continued                           |
| Contents                                          | .2       | Keystone 🖾, Keystone 🖾, Picture mode,          |
| Projector features                                | . 3      | BRIGHTNESS, CONTRAST, COLOR, TINT, SHARPNESS,  |
| Preparations                                      | . 3      | VVHISPER, IVIIRROR, RESET, FILTER TIME,        |
| Contents of package                               | . 3      | PICTUPE Monuel 26                              |
| Fastening the lens cover                          | . 3      | BRIGHTNESS CONTRAST GAMMA COLOR TEMP           |
| Part names                                        | .4       | Color. Tint. Sharpness. Active iris. My memory |
| Projector                                         | . 4      | IMAGE Menu                                     |
|                                                   | . 5      | ASPECT, OVER SCAN, V POSITION, H POSITION,     |
|                                                   | . 5      | H PHASE, H SIZE, AUTO ADJUST EXECUTE           |
|                                                   | . 0      | <b>INPUT</b> Menu                              |
|                                                   | •        | PROGRESSIVE, VIDEO NR, 3D-YCS,                 |
| Adjusting the projector's elevator                | . 0      | COLOR SPACE, COMPONENT, VIDEO FORMAT,          |
| Lising the security har and slot                  | . 9<br>0 | HDMI, FRAME LOCK, RGB IN, RESOLUTION           |
| Connecting your devices                           | 10       | SETUP Menu                                     |
| Connecting your devices                           | 12       | AUTO KEYSTONE C EXECUTE, KEYSTONE ,            |
| Remote control                                    | 13       | KEYSTONE , VVHISPER, IVIIRROR                  |
| Laser pointer                                     | 13       |                                                |
| Putting batteries                                 | 13       | SPEAKER AUDIO HOMI AUDIO                       |
| About the remote control signal                   | 14       | SCREEN Monuel 38                               |
| Changing the frequency of remote control signal . | 14       | LANGUAGE MENU POSITION BLANK                   |
| Using as a wired remote control                   | 15       | Start up, MyScreen, MyScreen Lock,             |
| Using as a simple PC mouse & keyboard             | 15       | Message, Source name                           |
| Power on/off                                      | 16       | <b>OPTION</b> Menu                             |
| Turning on the power                              | 16       | Auto search, Auto keystone 🖾,                  |
| Turning off the power                             | 16       | AUTO ON, AUTO OFF, LAMP TIME,                  |
| Operating                                         | 17       | FILTER TIME, MY BUTTON, SERVICE,               |
| Adjusting the volume.                             | 17       | SECURITY                                       |
| Iemporarily muting the sound                      | 17       | NETWORK Menu                                   |
|                                                   | 17       | SETUP, PROJECTOR NAME, C-SHOT,                 |
| Searching an input signal                         | 10       | Maintonanco 60                                 |
| Adjusting the zoom and focus                      | 10       | lamp 60                                        |
| Adjusting the lens shift                          | 10       | Air filter 62                                  |
| Using the automatic adjustment feature            | 19       | Internal clock battery 64                      |
| Adjusting the position                            | 20       | Other care                                     |
| Correcting the keystone distortions .             | 20       | Troubleshooting                                |
| Using the magnify feature                         | 21       | Related messages                               |
| Freezing the screen                               | 21       | Regarding the indicator lamps 67               |
| Temporarily blanking the screen                   | 22       | Phenomena that may be easy                     |
| Using the menu function                           | 23       | to be mistaken for machine defects 69          |
| EASY MENU.                                        | 24       | Warranty and after-service72                   |
| ASPECT, AUTO KEYSTONE 🖄 EXECUTE,                  |          | Specifications72                               |

#### **Projector features**

This projector is used to project various picture signals onto a screen. This projector requires only a minimal amount of space for installation and can produce a large projected image from even a short distance.

#### Preparations

#### **Contents of package**

Please see the "Contents of package" in the "USER'S GUIDE" which is a book. Your projector should come with the items shown there. Contact immediately your dealer if anything is missing.

**NOTE** • Keep the original packing materials for future reshipment. Be sure to use the original packing materials when moving the projector. Use special caution for the lens.

## **Fastening the lens cover**

To avoid losing the lens cover, please fasten the lens cover to the projector using the included strap.

- 1. Fix the strap to the strap hole of the lens cover.
- 2. Put one side of the strap into the groove on the rivet.
- **3** Push the rivet into the rivet hole.

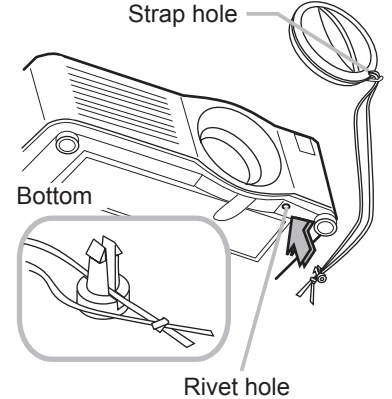

#### Part names

## Projector

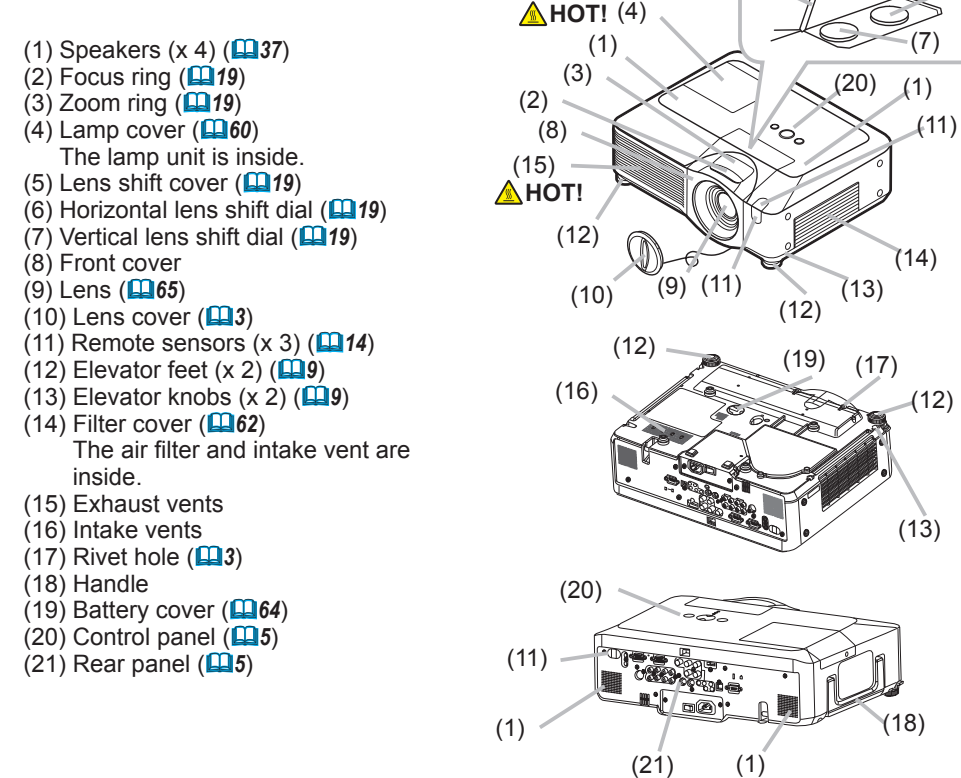

(6)

(5)

▲ **WARNING** ► HOT! : Do not touch around the lamp cover and the exhaust vents during use or just after use, since it is too hot.

► Do not look into the lens or vents while the lamp is on, since the strong light is not good for your eyes.

► Do not grab the front cover to hold the projector up, since the projector may drop down.

► Do not handle the elevator knobs without holding the projector, since the projector may drop down.

▲ **CAUTION** ► Maintain normal ventilation to prevent the projector from heating up. Do not cover, block or plug up the vents. Do not place anything that can stick or be sucked to the vents, around the intake vents. Clean the air filter periodically.

#### **Control panel**

- (1) STANDBY/ON button (**L16**)
- (2) MENU button (23) It consists of four cursor buttons.
- (3) INPUT button (**11**7)
- (4) POWER indicator (**L16**)
- (5) TEMP indicator (**167**)
- (6) LAMP indicator (**LAMP** indicator (**LAMP**)

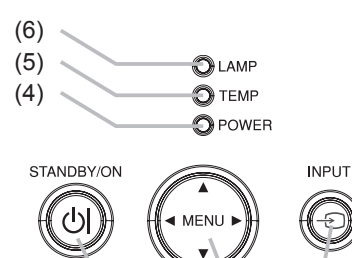

(2)

(3)

(1)

#### Rear panel

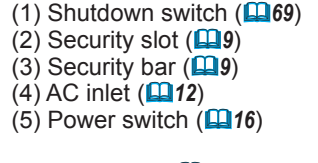

- (6) RGB1 port (**110**)
- (7) RGB2(G/Y, B/Cb/Pb, R/Cr/Pr, H, V) port (**11**0)
- (8) CONTROL port (**11**0)
- (9) HDMI port (
- (10) VIDEO port (110)
- (11) S-VIDEO port (**11**)
- (12) COMPONENT
- (Y, CB/PB, CR/PR) ports (**Q10**)
- (13) AUDIO IN1 port (**11**)
- (14) AUDIO IN2 port (**11**)
- (15) AUDIO IN3 (R/L) ports (**110**)
- (16) AUDIO IN4 (R/L) ports (**11**) (17) RGB OUT port (**11**)
- (18) AUDIO OUT port (**110**)
- (19) REMOTE CONTROL port (**110**)
- (20) LAN port (**11**0)
- (21) USB port (**110**)

(1)(2) (14)(13)(17)(6)(18)(20)(7)(9)(19)(8) E 60017 000 00 0000 -2010 📾 (6)(6)10 p© (10)(11)(15)(16)(12)(21)(5) (4) (3)

▲ **CAUTION** ► Do not use the security bar and the security slot to prevent the projector from falling down, since it is not designed for it.

► Use the shutdown switch only when the projector is not turned off by normal procedure, since pushing this switch stops operation of the projector without cooling it down.

#### Remote control

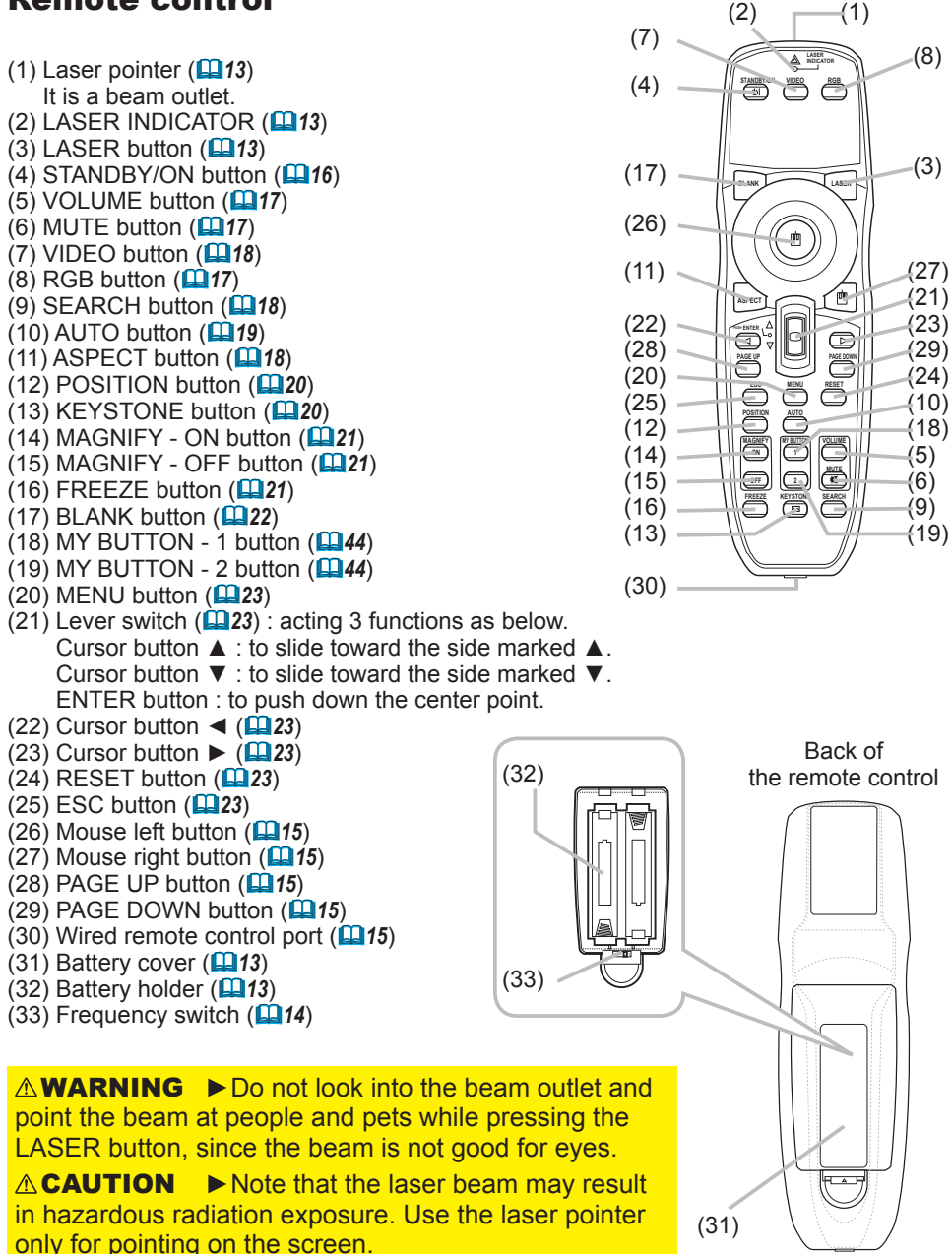

#### Setting up

Install the projector according to the environment and manner the projector will be used in.

▲ **WARNING** ► Place the projector in a stable horizontal position. If the projector falls or is knocked over it could cause injury and/or damage to the projector. Using a damaged projector could then result in fire and/or electric shock.

• Do not place the projector on an unstable, slanted or vibrational surface such as a wobbly or inclined stand.

• Do not place the projector on its side, front or rear position.

• Consult with your dealer before a special installation such as suspending from a ceiling.

▶ Place the projector in a cool place, and ensure that there is sufficient ventilation. The high temperature of the projector could cause fire, burns and/or malfunction of the projector.

• Do not stop-up, block or otherwise cover the projector's vents.

• Keep a space of 30 cm or more between the sides of the projector and other objects such as walls.

- Do not place the projector on metallic thing or anything weak in heat.
- Do not place the projector on carpet, cushions or bedding.
- Do not place the projector in direct sunlight or near hot objects such as heaters.

• Do not place anything near the projector lens or vents, or on top of the projector.

Do not place anything that may be sucked into or stick to the vents on the bottom of the projector. This projector has some intake vents also on the bottom.
Do not place the projector anyplace where it may get wet. Getting the projector wet or inserting liquid into the projector could cause fire, electric shock and/or malfunction of the projector.

• Do not place the projector in a bathroom or the outdoors.

• Do not place anything containing liquid near the projector.

▲ **CAUTION** ► Avoid placing the projector in smoky, humid or dusty place. Placing the projector in such places could cause fire, electric shock and/or malfunction of the projector.

• Do not place the projector near humidifiers, smoking spaces or a kitchen.

► Position the projector to prevent light from directly hitting the projector's remote sensor.

#### Arrangement

Refer to the illustrations and tables below to determine screen size and projection distance. The values shown in the table are calculated for a full size screen: 1024×768

- (a) Screen size (diagonal)
- (b) Projection distance (±10%)
- (c) Screen height ( $\pm 10\%$ ), when the vertical lens shift ( $\square 19$ ) is set full upward.

# On a horizontal surface

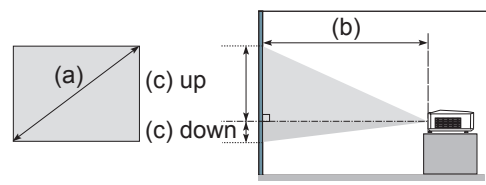

# Suspended from the ceiling

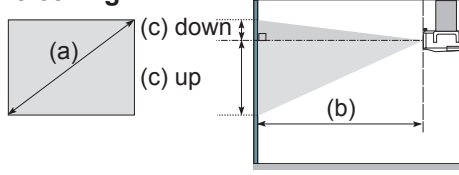

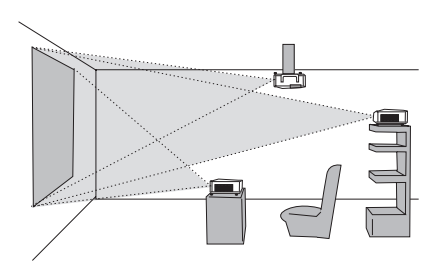

Keep a space of 30 cm or more between the sides of the projector and other objects such as walls.
Consult with your dealer before a special installation such as suspending from a ceiling.

| (a) Caraan |                  | 4 : 3 screen             |                   |                     | 16 : 9 screen         |                      |                    |                     |
|------------|------------------|--------------------------|-------------------|---------------------|-----------------------|----------------------|--------------------|---------------------|
| Size       | (b) Projec<br>[m | tion distance<br>(inch)] | (c) Scre<br>[cm ( | en height<br>inch)] | (b) Projecti<br>[m (i | on distance<br>nch)] | (c) Scree<br>[cm ( | en height<br>inch)] |
|            | min.             | max.                     | down              | up                  | min.                  | max.                 | down               | up                  |
| 30 (0.8    | 0.9 (35          | 1.1 (42)                 | 5 (2)             | 41 (16)             | 1.0 (38)              | 1.2 (46)             | -1 (0)             | 39 (15)             |
| 40 (1.0    | 1.2 (47          | 1.4 (57)                 | 6 (2)             | 55 (22)             | 1.3 (51)              | 1.6 (62)             | -2 (-1)            | 51 (20)             |
| 60 (1.5    | 1.8 (71          | 2.2 (86)                 | 9 (4)             | 82 (32)             | 2.0 (78)              | 2.4 (94)             | -2 (-1)            | 77 (30)             |
| 70 (1.8    | 2.1 (83          | 2.6 (100)                | 11 (4)            | 96 (38)             | 2.3 (91)              | 2.8 (110)            | -3 (-1)            | 90 (35)             |
| 80 (2.0    | 2.4 (96          | 2.9 (115)                | 12 (5)            | 110 (43)            | 2.6 (104)             | 3.2 (126)            | -3 (-1)            | 103 (41)            |
| 90 (2.3    | 2.7 (108         | ) 3.3 (130)              | 14 (5)            | 123 (49)            | 3.0 (117)             | 3.6 (141)            | -4 (-1)            | 116 (46)            |
| 100 (2.5   | 3.0 (120         | ) 3.7 (144)              | 15 (6)            | 137 (54)            | 3.3 (131)             | 4.0 (157)            | -4 (-2)            | 129 (51)            |
| 120 (3.0   | 3.7 (144         | ) 4.4 (174)              | 18 (7)            | 165 (65)            | 4.0 (157)             | 4.8 (189)            | -5 (-2)            | 154 (61)            |
| 150 (3.8   | 4.6 (181         | ) 5.5 (217)              | 23 (9)            | 206 (81)            | 5.0 (197)             | 6.0 (237)            | -6 (-2)            | 193 (76)            |
| 200 (5.1   | 6.1 (241         | ) 7.4 (291)              | 30 (12)           | 274 (108)           | 6.7 (263)             | 8.0 (317)            | -8 (-3)            | 257 (101)           |
| 250 (6.4   | 7.7 (302         | ) 9.2 (364)              | 38 (15)           | 343 (135)           | 8.4 (329)             | 10.1 (396)           | -10 (-4)           | 322 (127)           |
| 300 (7.6   | 9.2 (363         | ) 11.1 (437)             | 46 (18)           | 411 (162)           | 10.0 (395)            | 12.1 (476)           | -12 (-5)           | 386 (152)           |
| 350 (8.9   | 10.8 (424        | ) 13.0 (510)             | 53 (21)           | 480 (189)           | 11.7 (462)            | 14.1 (556)           | -15 (-6)           | 450 (177)           |

# Adjusting the projector's elevator

When the place to put the projector is slightly uneven to the left or right, use the elevator feet to place the projector horizontally.

Using the feet can also tilt the projector in order to project at a suitable angle to the screen, elevating the front side of the projector within 8 degrees.

This projector has 2 elevator feet and 2 elevator knobs. An elevator foot is adjustable while pulling up the elevator knob on the same side as it.

- 1. Holding the projector, pull the elevator knobs up to loose the elevator feet.
- 2. Position the front side of the projector to the desired height.
- **4** After making sure that the elevator feet are locked, put the projector gently.
- 5. If necessary, the elevator feet can be manually twisted to make more precise adjustments. Hold the projector when twisting the feet.
  - To loose an elevator foot, pull up the elevator knob on the same side as it.

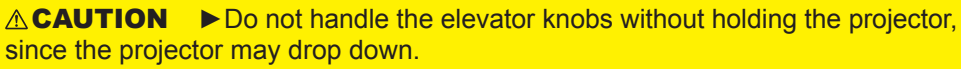

► Do not tilt the projector other than elevating its front within 8 degrees using the adjuster feet. A tilt of the projector exceeding the restriction could cause malfunction or shortening the lifetime of consumables, or the projector itself.

# Using the security bar and slot

A commercial anti-theft chain or wire up to 10 mm in diameter can be attached to the security bar on the projector.

Also this product has the security slot for the Kensington lock.

For details, see the manual of the security tool.

 $\triangle$  **WARNING**  $\triangleright$  Do not use the security bar and the security slot to prevent the projector from falling down, since it is not designed for it.

**NOTE** • The security bar and the security slot are not comprehensive theft prevention measures. They are intended to be used as supplemental theft prevention measure.

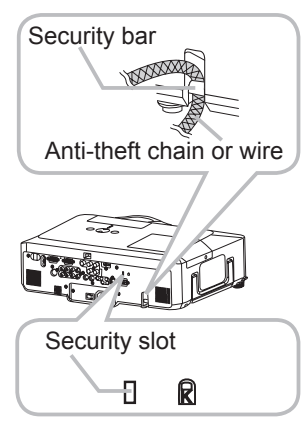

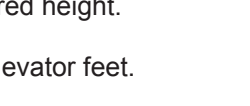

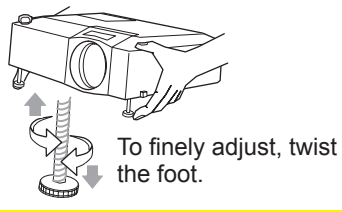

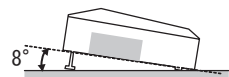

#### **Connecting your devices**

Be sure to read the manuals for devices before connecting them to the projector. Make sure that all the devices are suitable to be connected with this product, and prepare the cables required to connect.

Please refer to the following illustrations to connect them.

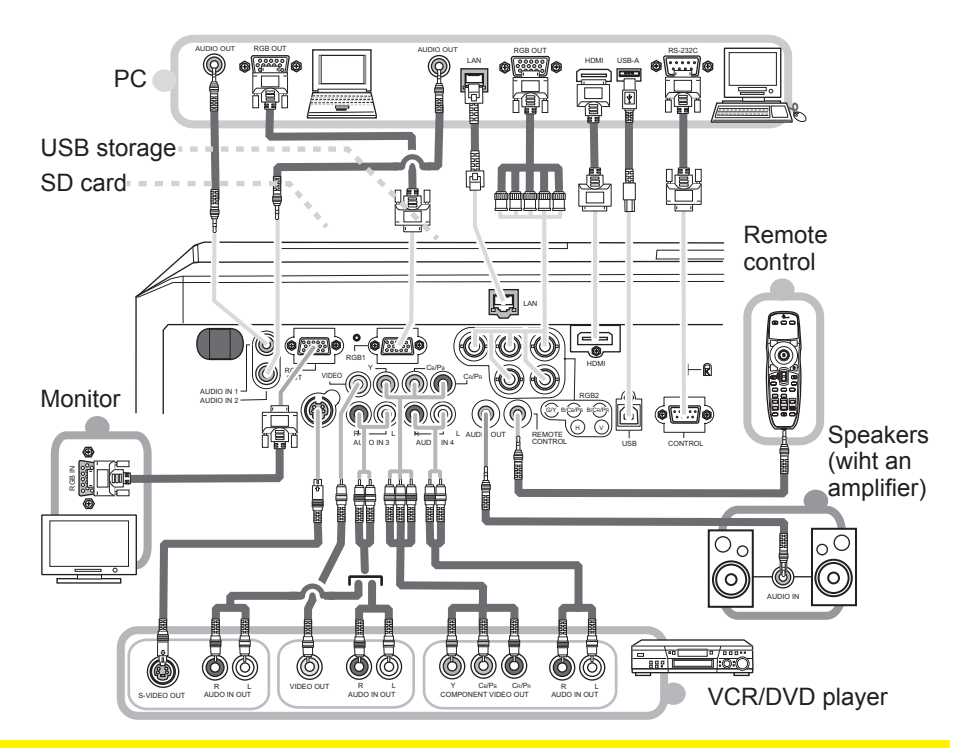

▲ **WARNING** ► Do not disassemble or modify the projector.

Be careful not to damage the cables, and do not use damaged cables.

▲ **CAUTION** ► Turn off all devices and unplug their power cords prior to connecting them to projector. Connecting a live device to the projector may generate extremely loud noises or other abnormalities that may result in malfunction or damage to the device and the projector.

► Use appropriate accessory or designated cables. Ask your dealer about nonaccessory cables which may be required a specific length or a ferrite core by the regulations. For cables with a core only at one end, connect the end with the core to the projector.

► Make sure that devices are connected to the correct ports. An incorrect connection may result in malfunction or damage to the device and the projector.

#### Connecting your devices (continued)

**NOTE** • Be sure to read the manuals for devices before connecting them to the projector, and make sure that all the devices are suitable to be connected with this product. Before connecting to a PC, check the signal level, the signal timing, and the resolution.

- Be sure to consult to the administrator of the network. Do not connect LAN port to any network that might have the excessive voltage.
- Some signal may need an adapter to input this projector.
- Some PCs have multiple screen display modes that may include some signals which are not supported by this projector.
- Although the projector can display signals with resolution up to UXGA (1600X1200), the signal will be converted to the projector's panel resolution before being displayed. The best display performance will be achieved if the resolutions of the input signal and the projector panel are identical.

• While connecting, make sure that the shape of the cable's connector fits the port to connect with. And be sure to tighten the screws on connectors with screws.

• When connecting a laptop PC to the projector, be sure to activate the PC's external RGB output. (Set the laptop PC to CRT display or to simultaneous LCD and CRT display.) For details on how this is done, please refer to the instruction manual of the corresponding laptop PC.

• When the picture resolution is changed on a computer depending on an input, automatic adjustment function may take some time and may not be completed. In this case, you may not be able to see a check box to select "Yes/No" for the new resolution on Windows. Then the resolution will go back to the original. It might be recommended to use other CRT or LCD monitors to change the resolution.

• In some cases, this projector may not display a proper picture or display any picture on screen. For example, automatic adjustment may not function correctly with some input signals. An input signal of composite sync or sync on G may confuse this projector, so the projector may not display a proper picture.

• The HDMI port of this model is compatible with HDCP (High-bandwidth Digital Content Protection) and therefore capable of displaying a video signal from HDCP compatible DVD players or the like.

#### **About Plug-and-Play capability**

Plug-and-Play is a system composed of a computer, its operating system and peripheral equipment (i.e. display devices). This projector is VESA DDC 2B compatible. Plug-and-Play can be used by connecting this projector to a computer that is VESA DDC (display data channel) compatible.

Take advantage of this feature by connecting an RGB cable to the RGB1 port (DDC 2B compatible). Plug-and-Play may not work properly if any other type of connection is attempted.
Please use the standard drivers in your computer as this projector is a Plug-and-Play monitor.

#### **NOTE** for HDMI

• The HDMI supports the following signals.

-Video signal : 525i(480i),525p(480p),625i(576i),750p(720p),1125i(1080i),1125p(1080p) -PC signals : See User's Manual - Technical

-Audio signal : Format Linear PCM

Sampling Frequency 48kHz / 44.1kHz / 32kHz

• This projector can be connected with another equipment that has HDMI or DVI connector, but with some equipment the projector may not work properly, something like no video or no audio.

• Be sure to use an HDMI cable that has the HDMI logo.

• When the projector is connected with a device having DVI connector, use a DVI to HDMI cable to connect with the HDMI input and an audio cable to connect with one of the Audio input.

## **Connecting power supply**

- 1 Connect the connector of the power cord to the AC inlet of the projector.
- 2 Firmly plug the power cord's plug into the outlet.

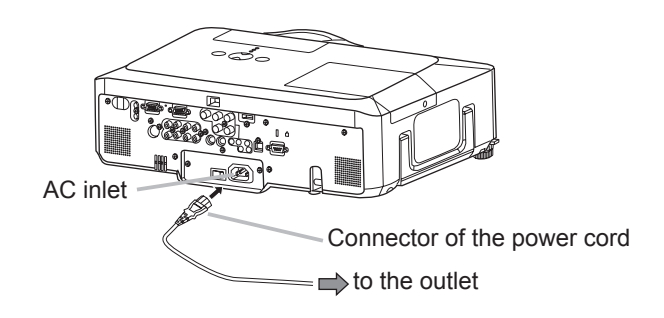

▲ **WARNING** ► Please use extra caution when connecting the power cord, as incorrect or faulty connections may result in fire and/or electrical shock.

• Only use the power cord that came with the projector. If it is damaged, contact your dealer to newly get correct one.

• Only plug the power cord into an outlet whose voltage is matched to the power cord. The power outlet should be close to the projector and easily accessible. Remove the power cord for complete separation.

• Never modify the power cord.

Remote control

#### Laser pointer

This remote control has a laser pointer in place of a finger or rod. The laser beam works and the LASER INDICATOR lights while the LASER button is pressed.

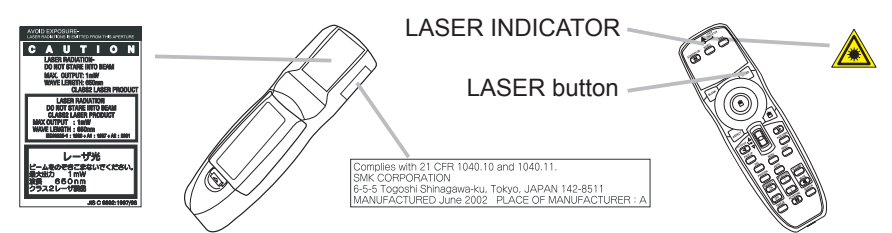

▲ **WARNING** ► The laser pointer of the remote control is used in place of a finger or rod. Never look directly into the laser beam outlet or point the laser beam at other people. The laser beam can cause vision problems.

► Use of controls or adjustments or performance of procedures other than those specified herein may result in hazardous radiation exposure.

#### **Putting batteries**

Please load the batteries before using the remote control. If the remote control starts to malfunction, replace the batteries. If you will not use the remote control for an extended period, remove the batteries from the remote control and store them in a safe place.

- Slide back and remove the
- battery cover in the direction of the arrow.
- Align and insert the two AA batteries
- 2. (HITACHI MAXELL, Part No.LR6 or R6P) according to their plus and minus terminals as indicated in the remote control.
- Replace the battery cover in the direction of the arrow and snap it back into place. 3

▲ WARNING ► Always handle the batteries with care and use them only as directed. Improper use may result in battery explosion, cracking or leakage, which could result in fire, injury and/or pollution of the surrounding environment. • Be sure to use only the batteries specified. Do not use batteries of different types at the same time. Do not mix a new battery with used one.

- Make sure the plus and minus terminals are correctly aligned when loading a battery.
- Keep a battery away from children and pets.
- Do not recharge, short circuit, solder or disassemble a battery.
- Do not allow a battery in a fire or water. Keep batteries in a dark, cool and dry place.
- If you observe battery leakage, wipe out the leakage and then replace a battery. If the leakage adheres to your body or clothes, rinse well with water immediately.
- Obey the local laws on disposing the battery.

#### About the remote control signal

The remote control works with the projector's remote sensors. This projector has three remote sensors on the front, on the top, and on the back.

The sensors can be respectively turned active or inactive using the "REMOTE RECEIV." in the SERVICE item of OPTION menu (**146**). Each sensor senses the signal within the following range when the sensor is active.

#### The front and top sensors:

60 degrees (30 degrees to the left and right of the sensor) within 3 meters about.

#### The back sensor:

40 degrees (20 degrees to the left and right of the sensor) within 3 meters about.

**NOTE** • The remote control signal reflected in the screen or the like may be available. If it is difficult to send the signal to the sensor directly, attempt to make the signal reflect.

• The remote control uses infrared light to send signals to the projector (Class 1 LED), so be sure to use the remote control in an area free from obstacles that could block the remote control's signal to the projector.

• The remote control may not work correctly if strong light (such as direct sun light) or light from an extremely close range (such as from an inverter fluorescent lamp) shines on the remote sensor of the projector. Adjust the position of projector avoiding those lights.

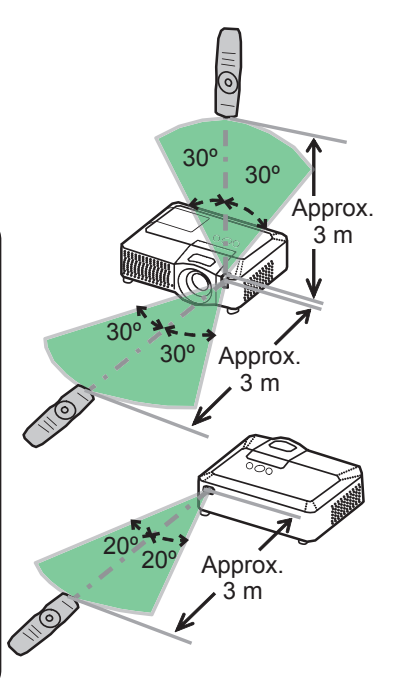

# Changing the frequency of remote control signal

The accessory remote control has the choice of the mode 1 or the mode 2, in the frequency of its signal. If the remote control does not function properly, attempt to change the signal frequency. Please remember that the "REMOTE FREQ." in SERVICE item of OPTION menu (**146**) of the projector to be controlled should be set to the same mode as the remote control. To set the mode of the remote control, slide the knob of the frequency switch inside the battery cover into the position indicated by the mode

Back of the remote control

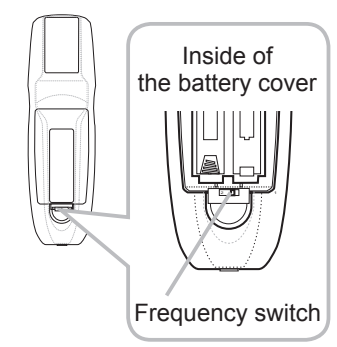

number to choose.

# Using as a wired remote control

The accessory remote control works as a wired remote control, when the wired control port at the bottom of the remote control connects with the REMOTE CONTROL port on the back of the projector via an audio cable with 3.5 diameter stereo mini plugs. When the remote control signal is hard to reach surely to the projector in the environment, this function is effective.

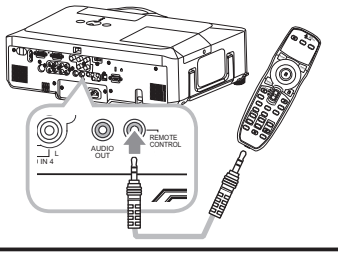

**NOTE** • To connect the remote control with the projector, use an audio cable with 3.5 diameter stereo mini plugs.

# Using as a simple PC mouse & keyboard

The accessory remote control works as a simple mouse and keyboard of the PC, when the projector's USB port(B type) connect with the PC's USB port(A type) via a USB cable.

(1) Mouse left button

Pushing the button into the center point works instead of clicking the mouse's left button. Tilting this button to one of eight directions moves the PC's move pointer on the screen in the direction.

(2) Mouse right button

Pressing the button works instead of clicking the mouse's right button.

(3) Lever switch

Sliding toward the side marked  $\blacktriangle$  works instead of the [ $\uparrow$ ] key on the keyboard. Sliding toward the side marked  $\blacktriangledown$  works instead of the [ $\downarrow$ ] key on the keyboard.

- (4) Cursor button ◄ This button works instead of the [←] key on the keyboard.
- (5) Cursor button ► This button works instead of the [→] key on the keyboard.
- (6) PAGE UP button

This button works instead of the PAGE UP key on the key board.

(7) PAGE DOWN button

This button works instead of the PAGE DOWN key on the key board.

**NOTE** • When the simple mouse & keyboard function of this product does not work correctly, please check the following.

- When a USB cable connects this projector with a PC having a built-in pointing device (e.g. track ball) like a notebook PC, open BIOS setup menu, then select the external mouse and disable the built-in pointing device, because the built-in pointing device may have priority to this function.
- Windows 95 OSR 2.1 or higher is required for this function. And also this function may not work depending on the PC's configurations and mouse drivers.
- Operating simultaneously two or more keys is void except for mouse drag and drop operation.
- This function is activated only when the projector is working properly.

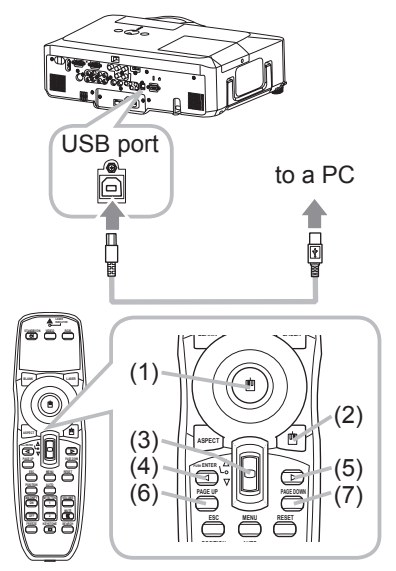

#### Power on/off

#### **Turning on the power**

- Make sure that the power cord is firmly and
- correctly connected to the projector and the outlet.
- 2. Remove the lens cover, and set the power switch to the ON position (marked " I ").
- The power indicator will light up in steady orange (467). Then wait several seconds because the buttons may not function for these several seconds.
- 3. Press une control. Press the STANDBY/ON button on the projector or

POWFR indicator 000 0  $\bigcirc$ Power switch

STANDBY/ON button

0

The projection lamp will light up and the POWER indicator will begin blinking in green. When the power is completely on, the indicator will stop blinking and light in steady green. To display the picture, select an input signal according to the section "Selecting an input signal" (**118**).

# **Turning off the power**

- Press the STANDBY/ON button on the projector or the remote control.
- The message "Power off?" will appear on the screen for about 5 seconds.
- 2. Press the STANDBY/ON button on the projector or the remote control again while the message appears.

The projector lamp will go off, and the POWER indicator will begin blinking in orange. Then the POWER indicator will stop blinking and light in steady orange when the lamp cooling is complete.

- Make sure that the power indicator lights in steady orange, and set the power switch
- **3.** Make sure that the point to the OFF position (marked "O"). The POWER indicator will go off. Attach the lens cover.

Do not turn the projector on for 10 minutes or more after turning it off. Turning the projector on again too soon could shorten the lifetime of some consumable parts of the projector.

**WARNING** A strong light is emitted when the projector's power is on. Do not look into the lens of the projector or look inside of the projector through any of the projector's openings. Do not touch around the lamp cover and the exhaust vents during use or just after use, since it is too hot.

**NOTE** • Turn the power on/off in right order. Please power on the projector prior to the connected devices. Power off the projector later than the connected devices. • When the AUTO ON of the OPTION menu is set to the TURN ON, and the power was turned off by the power switch last time, turning the power switch on makes the projection lamp light on without pushing the STANDBY/ON button (442). • Use the shutdown switch (469) only when the projector is not turned off by

normal procedure.

16

#### Operating

### Adjusting the volume

- Press the VOLUME button on the remote control.
- A dialog will appear on the screen to aid you in adjusting the volume.
- Use the  $\blacktriangle/\nabla$  cursor buttons to adjust the volume.
- 2. Use the  $\blacktriangle$  cursor buttons to adjust a final dependence of the operation, press the to close the dialog and complete the operation, press the final dependence of the operation of the operation of the operat VOLUME button again. Even if you do not do anything, the dialog will automatically disappear after a few seconds.
  - When no audio port is selected for current picture input port, the volume adjustment is disable. Please see the AUDIO item of AUDIO menu. (437)

#### **Temporarily muting the sound**

- Press the MUTE button on the remote control.
  - A dialog will appear on the screen indicating that you have muted the sound. To restore the sound, press the MUTE or VOLUME button. Even if you do not do anything, the dialog will automatically disappear after a few seconds.
  - As long as no audio input is selected for current picture input port, the sound is always muted. Please see the AUDIO item of AUDIO menu. (437)

#### Selecting an input signal

- Press the INPUT button on the projector.
- Each time you press the button, the projector switches its input port as below.

 $(*) \rightarrow \text{RGB 1} \rightarrow$ RGB 2  $\rightarrow$ HDMI - VIDEO  $\leftarrow$  S-VIDEO  $\leftarrow$  COMPONENT (Y, Cb/Pb, Cr/Pr)  $\leftarrow$ 

Press the RGB button on the remote control to select an input port for the RGB signal.

Each time you press the button, the projector switches its RGB input port as below.

 $\rightarrow$  RGB 1  $\rightarrow$  RGB 2  $\rightarrow$  HDMI

(continued on next page)

• If the RGB button is pushed (when switching from VIDEO to RGB signals) when TURN ON is selected for the AUTO SEARCH item in the OPTION menu the projector will check the RGB 1 port first. If no input is detected at the port, the projector will check other port in above order. (\*)

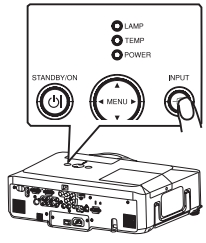

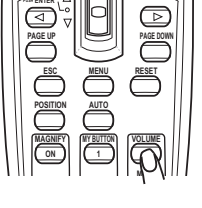

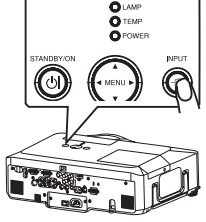

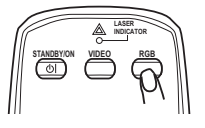

#### Selecting an input signal (continued)

- 1 Press the VIDEO button on the remote control to select an
  - input for video signal.
     Each time you press the button, the projector switches its video input port as below.

COMPONENT (Y, C<sub>B</sub>/P<sub>B</sub>, C<sub>R</sub>/P<sub>R</sub>) → S-VIDEO → VIDEO  $\land$  \_\_\_\_\_\_\_] • If the VIDEO button is pushed (when switching from RGB to VIDEO signals)

when TURN ON is selected for the AUTO SEARCH item in the OPTION menu the projector will check the COMPONENT (Y,  $C_B/P_B$ ,  $C_R/P_R$ ) port first. If no input is detected at the port, the projector will check other ports in above order. ( $\square 17$  (\*))

# Searching an input signal

- Press the SEARCH button on the remote control.
  - The projector will start to check its input ports in order to find any input signals.

When an input is found, the projector will stop searching and display the image. If no signal is found, the projector will return to the state selected before the operation.

RGB 1 → RGB 2 → HDMI → COMPONENT (Y, C<sub>B</sub>/P<sub>B</sub>, C<sub>R</sub>/P<sub>R</sub>) → S-VIDEO → VIDEO  $\land$ 

# Selecting an aspect ratio

- Press the ASPECT button on the remote control.
  - Each time you press the button, the projector switches the mode for aspect ratio in turn.
    - O For an RGB signal NORMAL → 4:3 → 16:9 → SMALL ↑
    - O For an HDMI signal

       NORMAL → 4:3 → 16:9 → 14:9 → SMALL
    - For a video signal, s-video signal or component video signal  $4:3 \rightarrow 16:9 \rightarrow 14:9 \rightarrow SMALL$
    - O For no signal 4:3 (fixed)
    - The NORMAL mode keeps the original aspect ratio of the signal.

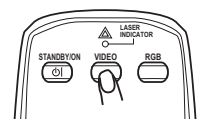

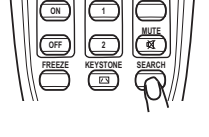

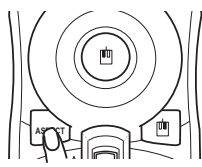

19

# Adjusting the zoom and focus

- 1 Use the zoom ring to adjust the screen size.
- 2. Use the focus ring to focus the picture.

# Adjusting the lens shift

- 1. Use the vertical lens shift dial to shift the picture upward or downward.
- Use the horizontal lens shift dial to
- 2. Use the horizontal lens shift shift the picture left or right.

**NOTE** • When the vertical lens shift is adjusted, it is recommended to shift the picture upward.

# Using the automatic adjustment feature

- 1 Press the AUTO button on the remote control.
  - O For an RGB signal

The vertical position, the horizontal position and the horizontal phase will be automatically adjusted. Make sure that the application window is set to its maximum size prior to attempting to use this feature. A dark picture may still be incorrectly adjusted. Use a bright picture when adjusting.

# ${\rm O}$ For a video signal and s-video signal

The video format best suited for the respective input signal will be selected automatically. This function is available only when the AUTO is selected for the VIDEO FORMAT item in the INPUT menu (**132**). The vertical position and horizontal position will be automatically set to the default.

- **For a component video signal** The vertical position, horizontal position and horizontal phase will be automatically set to the default.
- The automatic adjustment operation requires approx. 10 seconds. Also please note that it may not function correctly with some input. When this function is performed for a video signal, a certain extra such as a line may appear outside a picture.
- The items adjusted by this function may vary when the FINE or DISABLE is selected for the AUTO ADJUST item of the SERVICE item in the OPTION menu (**145**).

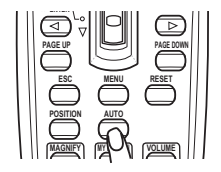

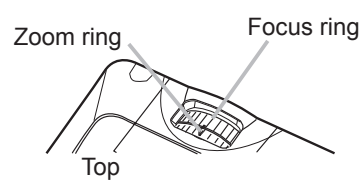

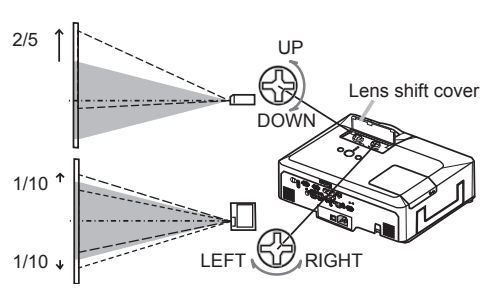

# Adjusting the position

- Press the POSITION button on the remote control.
- 1. The "POSITION" indication will appear on the screen.
- Use the  $\blacktriangle / \checkmark / \checkmark / \checkmark$  cursor buttons to adjust the picture position. 2. Use the A/ V/ T/ Cursor button of a spectrum when you want to reset the operation, press the RESET button on the remote control during the operation. To complete this operation, press the POSITION button again. Even if you do not do anything, the dialog will automatically disappear after a few seconds.
  - When this function is performed on a video signal, s-video signal or component video signal, some image such as an extra-line may appear at outside of the picture.
  - When this function is performing on a Video signal, S-Video signal, or component signal of 525i(480i) or 625i(576i) input from the COMPONENT port, the range of this adjustment depends on the OVER SCAN in IMAGE menu (229). It is not possible to adjust when the OVER SCAN is set to 10.

KEYSTON

(八) +0

# **Correcting the keystone distortions**

- Press the KEYSTONE button on the remote
- · control. A dialog will appear on the screen to aid you in correcting the distortion.
- Use the ▲/▼ cursor buttons to select AUTO or MANUAL 2. Use the  $\land$  v cursor button to perform the following.
  - 1) AUTO executes automatic vertical keystone correction.
  - 2) MANUAL displays a dialog for keystone correction. Use the  $\triangleleft$ / $\triangleright$  cursor buttons to select the direction to correct ( $\square$  or  $\square$ ) then use the  $\blacktriangle/\nabla$  buttons for adjustment.

To close the dialog and complete this operation, press the KEYSTONE button again. Even if you don't do anything, the dialog will automatically disappear after a few seconds.

- The adjustable range of this function will vary among inputs. For some input, this function may not work well.
- When V:INVERT or H&V:INVERT is selected to the MIRROR item in the SETUP menu, if the projector screen is inclined or angled downward, this function may not work correctly.
- When the zoom adjustment is set to the TELE (telephoto focus), this function may be excessive. This function should be used when the zoom adjustment is set to the full WIDE (wide-angle focus) whenever possible.
- When the projector is placed on the level (about ±3°), this function may not work.
- When the projector is inclined to near ±30 degree or over, this function may not work well.
- When the vertical lens shift is not set fully upward (not set fully downward for the optional lens type FL-601 only (45)), this function may not work well.
- When the horizontal lens shift is not set to the center, this function may not work well.
- This function will be unavailable when Transition Detector is on (<sup>151</sup>).

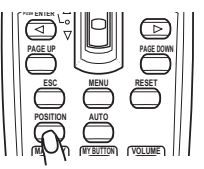

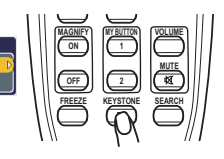

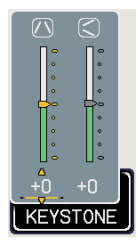

## Using the magnify feature

- Press the ON button of MAGNIFY on the remote control.
- The "MAGNIFY" indication will appear on the screen and the projector will go into the MAGNIFY mode. When the ON button of MAGNIFY is pressed first after the projector is started, the picture will be zoomed twice. The indication will disappear in several seconds with no operation.

Use the  $\blacktriangle/\nabla$  cursor buttons to adjust the zoom level. The picture on screen 2. Use the art outcomed in up to 4 times. To move the zoom area, press the POSITION button in the MAGNIFY mode, then use the  $A/\nabla/\langle \rangle$  cursor buttons to move the area. And to finalize the zoom area, press the POSITION button again. To exit from the MAGNIFY mode and restore the screen to normal, press the OFF button of MAGNIFY on the remote control.

- The projector automatically exits from the MAGNIFY mode when the input signal is changed or when the display condition is changed.
- In the MAGNIFY mode, the keystone distortion condition may vary, it will be restored when the projector exits from the MAGNIFY mode.

**NOTE** • The zoom level can be finely adjusted. Closely watch the screen to find the level you want.

# **Freezing the screen**

- Press the FREEZE button on the remote control.
- 1. The "FREEZE" indication will appear on the screen (however, the indication will not appear when the TURN OFF is selected for the MESSAGE item in the SCREEN menu (**41**), and the projector will go into the FREEZE mode, which the picture is frozen. To exit the FREEZE mode and restore the screen to normal.

press the FREEZE button again.

- The projector automatically exits from the FREEZE mode when one of the projector's buttons or remote control buttons of STANDBY/ON, SEARCH, RGB. VIDEO. BLANK, AUTO. VOLUME, MUTE, KEYSTONE, MENU. MAGNIFY and MY BUTTON1/2(except MY MEMORY or PICTURE MODE is assigned to) (44) is pressed.
- If the projector continues projecting a still image for a long time, the LCD panel might possibly be burned in. Do not leave the projector in the FREEZE mode for too long.

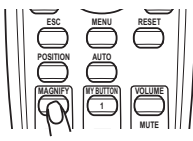

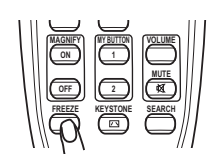

## **Temporarily blanking the screen**

- Press the BLANK button on the remote control.
- 1. The blank screen will be displayed instead of the screen of input signal. Please refer to the BLANK item in SCREEN menu (**138**).

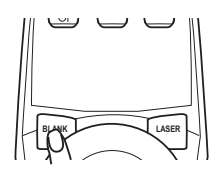

To exit from the blank screen and return to the input signal screen, press the BLANK button again.

• The projector automatically returns to the input signal screen when one of the projector's buttons or the remote control buttons (except ASPECT, POSITION, MAGNIFY or FREEZE button, also except MY BUTTON1/2 if AUTO KEYSTONE □ or MY MEMORY or PICTURE MODE is assigned to (□44)) is pressed.

**NOTE** • The sound is not connected with the blank screen function. If necessary, set the volume or mute first.

# Using the menu function

This projector has the following menus: PICTURE, IMAGE, INPUT, SETUP, AUDIO, SCREEN, OPTION, NETWORK, and EASY MENU. The EASY MENU consists of functions often used, and the other menus are classified into each purpose and brought together as the Advanced Menu. Each of these menus is operated using the same methods. The basic operations of these menus are as follows.

ENTER button

Cursor buttons

MENU button

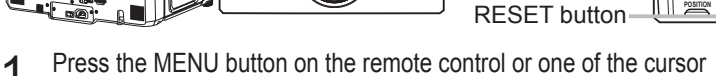

 $\odot$ 

OLAMP **O** TEMP 

buttons on the projector. The Advanced MENU, or EASY MENU that has priority just after

powered on, will appear.

If you want to move the menu position, use the cursor buttons after pressing the POSITION button. While the projector is displaying any menu, the MENU button on the projector works as the cursor buttons.

## In the EASY MENU

- If you want to change it to the Advanced MENU, select the
- "Go to Advanced Menu..."
- Use the  $\blacktriangle/\nabla$  cursor buttons to select an item to operate. 3.
- Use the  $\triangleleft$ / $\blacktriangleright$  cursor buttons to operate the item. 4

# In the Advanced MENU

- Use the  $\blacktriangle/\nabla$  cursor buttons to select a menu.
- 2. Use the ▲/▼ cursor buttons to select a menu. If you want to change it to the EASY MENU, select the EASY MENU. Then press the **b** cursor button on the projector or remote control, or the ENTER button on the remote control to select an item. The display of the selected menu will be active.
- Use the  $\blacktriangle/\nabla$  cursor buttons to select an item to operate.
- 3. Use the  $\land/\checkmark$  cursor button is to select an item to be provided in the selected item will appear. on the remote control to progress. The operation menu of the selected item will appear.
- Use the  $\blacktriangle/\nabla$  cursor buttons to operate the item. 4
  - Some functions cannot be performed when a certain input port is selected, or when a certain input signal is displayed.
  - When you want to reset the operation, press the RESET button on the remote control during the operation. Note that items whose functions are performed simultaneously with operation (ex. LANGUAGE, H PHASE, VOLUME etc.) cannot be reset.
  - In the Advanced MENU, when you want to return to the previous display, press the cursor button on the projector or remote control, or the ESC button on the remote control.
- Press the MENU button on the remote control again to close the menu and complete this operation. 5. Press the MENU buttori on the remote control again to slow the state and the second second

| and many        | 1100011  |              |    |
|-----------------|----------|--------------|----|
| ASPECT          | ۸        | 4:3          | Þ  |
| AUTO KEYS       | FONE 🕐   | EXECUTE      |    |
| <b>KEYSTONE</b> | <u> </u> |              | +0 |
| KEYSTONE        | ລ _      |              | +0 |
| PICTURE MC      | DE       | NORMAL       |    |
| BRIGHTNES       |          |              | +0 |
| CONTRAST        |          |              | +0 |
| COLOR           |          |              | +0 |
| TINT            |          |              | +0 |
| SHARPNESS       |          |              | 4  |
| WHISPER         |          | NORMAL       |    |
| MIRROR          |          | NORMAL       |    |
| RESET           |          | EXECUTE      |    |
| FILTER TIME     |          |              |    |
| LANGUAGE        |          | ENGLISH      |    |
|                 | Go to A  | Advanced Mei |    |

## EASY MENU

From the EASY MENU, items shown in the table below can be performed.

Select an item using the  $\blacktriangle/\nabla$  cursor buttons on the projector or remote control. Then perform it according to the following table.

| EASY MENU [I   | RGB 1]  |             |    |
|----------------|---------|-------------|----|
| ASPECT         | ٩       | 4:3         | Þ  |
| AUTO KEYST     | ONE 🔼   | EXECUTE     |    |
| KEYSTONE       |         |             | +0 |
| KEYSTONE       | ວ _     |             | +0 |
| PICTURE MOI    | DE      | NORMAL      |    |
| BRIGHTNESS     |         |             | +0 |
| CONTRAST       |         |             | +0 |
| COLOR          |         |             | +0 |
| TINT           |         |             | +0 |
| SHARPNESS      |         |             | 4  |
| <b>WHISPER</b> |         | NORMAL      |    |
| MIRROR         |         | NORMAL      |    |
| RESET          |         | EXECUTE     |    |
| FILTER TIME    |         |             |    |
| LANGUAGE       |         | ENGLISH     |    |
|                | Go to A | dvanced Mer | าน |

| ltem                          | Description                                                                                                    |                                                                                                    |                                        |  |
|-------------------------------|----------------------------------------------------------------------------------------------------|----------------------------------------------------------------------------------------------------|----------------------------------------|--|
| ASPECT                        | Using the ◀/► button<br>See the ASPECT ite                                                                                                    | Using the <b>◄/</b> ► buttons switches the mode for aspect ratio.<br>See the ASPECT item in IMAGE menu ( <b>□29</b> ).                                                                                                    |                                        |  |
| AUTO<br>KEYSTONE 🔼<br>EXECUTE | Using the ► button<br>See the AUTO KEYS                                                                                                    | Using the ► button executes the auto keystone function.<br>See the AUTO KEYSTONE 	 EXECUTE item in SETUP menu (                                                                                                    |                                        |  |
|                               | Using the ◀/▶ button<br>See the KEYSTONE                                                                                                    | ons corrects the vertical keep to be the service of the service of | eystone distortion.<br>( <b>135</b> ). |  |
|                               | Using the ◀/▶ button<br>See the KEYSTONE                                                                                                    | ons corrects the horizonta                                                                                                    | I keystone distortion. (1136).         |  |
| PICTURE MODE                  | Using the ◀/▶ buttons switches the picture mode.<br>The picture modes are combinations of GAMMA and COLOR<br>TEMP settings. Choose a suitable mode according to the projected<br>source.<br>→ NORMAL ⇔ CINEMA ⇔ DYNAMIC ⇔ BOARD(BLACK) ←<br>→ DAYTIME ⇔ WHITEBOARD ⇔ BOARD(GREEN) ←<br>COLOR TEMP GAMMA<br>NORMAL MID DEFAULT #1 DEFAULT<br>CINEMA LOW DEFAULT #1 DEFAULT<br>DYNAMIC HIGH DEFAULT #2 DEFAULT<br>DYNAMIC HIGH DEFAULT #3 DEFAULT<br>BOARD(BLACK) Hi-BRIGHT-1 DEFAULT #4 DEFAULT<br>BOARD(GREEN) Hi-BRIGHT-2 DEFAULT #4 DEFAULT<br>WHITEBOARD MID DEFAULT #5 DEFAULT<br>VHITEBOARD MID DEFAULT #6 DEFAULT<br>• When the combination of GAMMA and COLOR TEMP differs<br>from pre-assigned modes above, the display on the menu for the<br>PICTURE MODE is "CUSTOM". Please refer to the GAMMA ( <sup>[]</sup> 26)<br>and COLOR TEMP ( <sup>[]</sup> 27) items in PICTURE menu. |                                                                                                    |                                        |  |

(continued on next page)

#### EASY MENU (continued)

| Item                   | Description                                                                                                    |  |
|------------------------|----------------------------------------------------------------------------------------------------|--|
| BRIGHTNESS             | Using the <b>◄/▶</b> buttons adjusts the brightness.<br>See the BRIGHTNESS item in PICTURE menu ( <b>□26</b> ).                                                                                                    |  |
| CONTRAST               | Using the <b>◄/▶</b> buttons adjusts the contrast.<br>See the CONTRAST item in PICTURE menu ( <b>□26</b> ).                                                                                                    |  |
| COLOR                  | Using the $\triangleleft/\triangleright$ buttons adjusts the strength of whole color.<br>See the COLOR item in PICTURE menu ( $\square 27$ ).                                                                                                    |  |
| TINT                   | Using the <b>◄/</b> ► buttons adjusts the tint.<br>See the TINT item in PICTURE menu ( <b>□</b> 27).                                                                                                    |  |
| SHARPNESS              | Using the <b>◄/▶</b> buttons adjusts the sharpness.<br>See the SHARPNESS item in PICTURE menu ( <b>□</b> 27).                                                                                                    |  |
| WHISPER                | Using the <b>◄/▶</b> buttons turns off/on the whisper mode.<br>See the WHISPER item in SETUP menu ( <b>□ 36</b> ).                                                                                                    |  |
| MIRROR                 | Using the $\triangleleft/\triangleright$ buttons switches the mode for mirror status.<br>See the MIRROR item in SETUP menu ( $\square 36$ ).                                                                                                    |  |
| RESET                  | Performing this item resets all of the EASY MENU items except the FILTER TIME and LANGUAGE.<br>A dialog is displayed for confirmation. Selecting the RESET using the ▲ button performs resetting.                                                                                                    |  |
| FILTER TIME            | The usage time of the air filter is shown in the menu.<br>Performing this item resets the filter time which counts usage time<br>of the air filter.<br>A dialog is displayed for confirmation. Selecting the RESET using<br>the ▲ button performs resetting.<br>See the FILTER TIME item in OPTION menu ( <b>143</b> ). |  |
| LANGUAGE               | Using the <b>◄/▶</b> buttons changes the display language.<br>See the LANGUAGE item in SCREEN menu ( <b>□38</b> ).                                                                                                    |  |
| Go to<br>Advanced Menu | Select "Go to Advanced Menu…" on the menu, and press the ►<br>or ENTER button to use the menu of PICTURE, IMAGE, INPUT,<br>SETUP, AUDIO, SCREEN, OPTION or NETWORK.                                                                                                    |  |

#### PICTURE Menu

From the PICTURE menu, items shown in the table below can be performed.

Select an item using the  $\blacktriangle/\P$  cursor buttons on the projector or remote control, and press the  $\blacktriangleright$  cursor button on the projector or remote control, or the ENTER button on the remote control to execute the item. Then perform it according to the following table.

| MENU [RGB 1] |             | :SELECT   |
|--------------|-------------|-----------|
| PICTURE      | BRIGHTNESS  | +0        |
| IMAGE        | CONTRAST    | +0        |
| INPUT        | GAMMA       | DEFAULT-1 |
| SETUP        | COLOR TEMP  | HIGH      |
|              | COLOR       | +0        |
| SCREEN       | TINT        | +0        |
| OPTION       | SHARPNESS   | 4         |
| NETWORK      | ACTIVE IRIS | TRUN OFF  |
| EASY MENU    | MY MEMORY   | SAVE-1    |
|              |             |           |
| L            |             |           |

| Item       | Description                                                                                                    |  |
|------------|----------------------------------------------------------------------------------------------------|--|
| BRIGHTNESS | Using the ▲/▼ buttons adjusts the brightness.<br>Light ⇔ Dark                                                                                                    |  |
| CONTRAST   | Using the ▲/▼ buttons adjusts the contrast.<br>Strong ⇔ Weak                                                                                                    |  |
| GAMMA      | Strong ⇔ Weak<br>Using the ▲/▼ buttons switches the gamma mode.<br>#1 DEFAULT ⇔ #1 CUSTOM ⇔ #2 DEFAULT ⇔ #2 CUSTOM ⇔ #3 DEFAULT<br>#6 CUSTOM ⇒ #3 CUSTOM ⇒ #3 CUSTOM ⇒ #3 CUSTOM<br>#6 DEFAULT ⇔ #5 CUSTOM ⇔ #5 DEFAULT ⇔ #4 CUSTOM ⇔ #4 DEFAULT<br><b>To adjust CUSTOM</b><br>Selecting a mode whose name includes<br>CUSTOM and then pressing the ▶ button<br>or the ENTER button displays a dialog to aid<br>you in adjusting the mode.<br>This function is useful when you want to<br>change the brightness of particular tones.<br>Choose an item using the ◄/▶ buttons, and<br>adjust the level using the ▲/▼ buttons.<br>You can display a test pattern for checking the effect of your<br>adjustment by pressing the ENTER button.<br>Each time you press the ENTER button, the pattern changes as<br>below.<br>No pattern ⇔ Gray scale of 9 steps<br>The eight equalizing bars correspond to eight tone levels of the test<br>pattern (Gray scale of 9 steps) except the darkest in the left end. |  |
|            | If you want to adjust the 2nd tone from left end on the test pattern,<br>use the equalizing adjustment bar "1". The darkest tone at the left<br>end of the test pattern cannot be controlled with any of equalizing<br>adjustment bar.<br>• When this function is performed, lines or other distortion may<br>appear.                                                                                                    |  |

(continued on next page)

#### PICTURE Menu (continued)

| ltem       | Description                                                                                                    |  |  |
|------------|----------------------------------------------------------------------------------------------------|--|--|
|            | Using the $\blacktriangle/ \checkmark$ buttons switches the color temperature mode.                                                                                                    |  |  |
|            |                                                                                                    |  |  |
|            | ⇒ ILOW COSTOM ⇔ HIBRIGHT-I DEL ACET ⇔ HIBRIGHT-I COSTOM ⇔ HIBRIGHT-2 DEL ACET →                                                                                                    |  |  |
|            | To adjust CUSTOM                                                                                                    |  |  |
|            | Selecting a mode whose name includes<br>CUSTOM and then pressing the ► button or the<br>ENTER button displays a dialog to aid you in<br>adjusting the OFFSET and GAIN of the selected<br>mode.<br>OFFSET adjustments change the color intensity |  |  |
| COLOR TEMP | on the whole tones of the test pattern.                                                                                                    |  |  |
|            | on the brighter tones of the test pattern.                                                                                                    |  |  |
|            | Choose an item using the $\triangleleft/\triangleright$ buttons, and adjust the level using the $\triangleleft/\triangledown$ buttons.                                                                                                    |  |  |
|            | You can display a test pattern for checking the effect of your<br>adjustment by pressing the ENTER button.<br>Each time you press the ENTER button, the pattern changes as<br>below.                                                            |  |  |
|            | No pattern ⇔ Gray scale of 9 steps —                                                                                                    |  |  |
|            | Ê Ramp ⇔ Gray scale of 15 steps                                                                                                    |  |  |
|            | <ul> <li>When this function is performed, lines or other distortion may<br/>appear.</li> </ul>                                                                                                    |  |  |
|            | Using the ▲/▼ buttons adjusts the strength of whole color.                                                                                                    |  |  |
| COLOR      | Strong ⇔ Weak                                                                                                    |  |  |
|            | <ul> <li>This item can be selected only for a video signal, s-video,<br/>component video or HDMI signal.</li> </ul>                                                                                                    |  |  |
|            | Using the $\blacktriangle/\nabla$ buttons adjusts the tint.                                                                                                    |  |  |
| TINT       | Greenish ⇔ Reddish                                                                                                    |  |  |
|            | <ul> <li>This item can be selected only for a video signal, s-video,<br/>component video or HDMI signal.</li> </ul>                                                                                                    |  |  |
|            | Using the $\blacktriangle/\nabla$ buttons adjusts the sharpness.                                                                                                    |  |  |
| SHARPNESS  | <ul> <li>Strong ⇔ Weak</li> <li>There may be some noise and/or the screen may flicker for a moment when an adjustment is made. This is not a malfunction.</li> </ul>                                                                            |  |  |

(continued on next page)

#### PICTURE Menu (continued)

| ltem        | Description                                                                                                    |                                                                                                    |  |
|-------------|----------------------------------------------------------------------------------------------------|----------------------------------------------------------------------------------------------------|--|
|             | Using the ▲/▼ cursor buttons changes the active iris control mode.<br>PRESENTATION ⇔ THEATER ⇔ TURN OFF<br>↑                                                                                                    |                                                                                                    |  |
|             |                                                                                                    | Feature                                                                                                    |  |
| ACTIVE IRIS | PRESENTATION                                                                                                    | The active iris displays the best presentation image for both bright and dark scenes.                                                                                                    |  |
|             | THEATER                                                                                                    | The active iris displays the best theater image for both bright and dark scenes.                                                                                                    |  |
|             | TURN OFF                                                                                                    | The active iris is always open.                                                                                                    |  |
|             | The screen may flic<br>modes are selected.                                                                                                    | ker when the PRESENTATION or THEATER<br>If this occurs select TURN OFF.                                                                                                    |  |
| MY MEMORY   | This projector has 4 to<br>of the PICTURE mer<br>Selecting a function of<br>ENTER button perfor<br>SAVE-1 ⇔<br>SAVE-4 ⇔<br><u>LOAD-1, LOAD-2, L</u><br>Performing a LOAD for<br>in the number include<br>picture automatically<br>• The LOAD function<br>skipped.<br>• Remember that the<br>loading data. If you we<br>save it before perform<br>• There may be some<br>moment when loadin<br>• The LOAD function<br>button which can be<br>( <b>14</b> 4).<br><b>SAVE-1, SAVE-2, SA</b><br>Performing a SAVE for<br>the memory linked in<br>• Remember that the<br>lost by saving a new | memories for adjustment data (for all the items<br>nu).<br>using the ▲/▼ buttons and pressing the ► or<br>rms each function.<br>LOAD-2 ⇔ LOAD-3 ⇔ LOAD-4<br>SAVE-3 ⇔ SAVE-2 ⇔ SAVE-1 ←<br>OAD-3, LOAD-4<br>function loads the data from the memory linked<br>ed in the function's name, and adjusts the<br>depending on the data.<br>s whose linked memory has no data are<br>current adjusted condition will be lost by<br>vant to keep the current adjustment, please<br>ning a LOAD function.<br>e noise and the screen may flicker for a<br>g data. This is not malfunction.<br>s can be also performed by the MY MEMORY<br>set by the MY BUTTON item in OPTION menu<br>AVE-3, SAVE-4<br>unction saves the current adjustment data into<br>the number included in the function's name.<br>current data being stored of a memory will be<br>data into the memory. |  |

## IMAGE Menu

From the IMAGE menu, items shown in the table below can be performed.

Select an item using the  $\blacktriangle/\nabla$  cursor buttons on the projector or remote control, and press the  $\blacktriangleright$  cursor button on the projector or remote control, or ENTER button on the remote control to execute the item. Then perform it according to the following table.

| MENU [RGB 1] |             | :SELECT |
|--------------|-------------|---------|
| PICTURE      | ASPECT      | 4:3     |
| IMAGE        | OVER SCAN   |         |
| INPUT        | V POSITION  | 25      |
| SETUP        | H POSITION  | 142     |
| AUDIO        | H PHASE     | 16      |
| SCREEN       | H SIZE      | 1344    |
| OPTION       | AUTO ADJUST | EXECUTE |
| NETWORK      |             |         |
| EASY MENU    |             |         |
|              |             |         |

| ltem       | Description                                                                                                    |
|------------|----------------------------------------------------------------------------------------------------|
| ASPECT     | Using the ▲/▼ buttons switches the mode for aspect ratio.<br>For an RGB signal<br>NORMAL ⇔ 4:3 ⇔ 16:9 ⇔ SMALL<br>For an HDMI signal<br>NORMAL ⇔ 4:3 ⇔ 16:9 ⇔ 14:9 ⇔ SMALL<br>Tor a Video signal, S-video signal or Component video signal<br>4:3 ⇔ 16:9 ⇔ 14:9 ⇔ SMALL<br>For no signal<br>4:3 (fixed)<br>• The NORMAL mode keeps the original aspect ratio of the signal.                                                                                                    |
| OVER SCAN  | <ul> <li>Using the ▲/▼ buttons adjusts the over-scan ratio.<br/>Large (It reduces picture) ⇔ Small (It magnifies picture)</li> <li>This item can be selected only for a video, s-video, component and HDMI signal.</li> <li>When this adjustment is too large, certain degradation may appear at the frame area of the picture. In such a case, please adjust small.</li> </ul>                                                                                                    |
| V POSITION | Using the ▲/▼ buttons adjusts the vertical position.<br>Up ⇔ Down<br>• Over-adjusting the vertical position may cause noise to appear on the screen. If this<br>occurs please reset the vertical position to the default setting. Pressing the RESET button<br>when the V POSITION is selected will reset the V POSITION to the default setting.<br>• When this function is performed on a video signal, s-video signal, or component video<br>signal of 525i (480i) or 625i (576i) input from the COMPONENT port, the range of this<br>adjustment depends on the OVER SCAN ( <b>Dabove</b> ) setting. It is not possible to adjust<br>when the OVER SCAN is set to 10.          |
| H POSITION | Using the ▲/▼ buttons adjusts the horizontal position.<br>Left ⇔ Right<br>• Over-adjusting the horizontal position may cause noise to appear on the screen. If this<br>occurs please reset the horizontal position to the default setting. Pressing the RESET<br>button when the H POSITION is selected will reset the H POSITION to the default setting.<br>• When this function is performed on a video signal, s-video signal, or component video<br>signal of 525i (480i) or 625i (576i) input from the COMPONENT port, the range of this<br>adjustment depends on the OVER SCAN ( <b>Labove</b> ) setting. It is not possible to adjust<br>when the OVER SCAN is set to 10. |

(continued on next page)

### IMAGE Menu (continued)

| ltem                   | Description                                                                                                    |  |
|------------------------|----------------------------------------------------------------------------------------------------|--|
| H PHASE                | Using the $\blacktriangle/ \blacksquare$ buttons adjusts the horizontal phase to eliminate flicker.                                                                                                    |  |
|                        | Right ⇔ Left                                                                                                    |  |
|                        | • This item can be selected only for an RGB signal or a component video signal. (except 525i (480i), 625i (576i), SCART RGB input from the COMPONENT port)                                                                                                    |  |
|                        | Using the $\blacktriangle/ \lor$ buttons adjusts the horizontal size.                                                                                                    |  |
|                        | Large ⇔ Small                                                                                                    |  |
|                        | <ul> <li>This item can be selected only for an RGB signal.</li> </ul>                                                                                                    |  |
| H SIZE                 | • When this adjustment is excessive, the picture may not be displayed correctly. In such a case, please reset the adjustment by pressing the RESET button on the remote control during this operation.                                                                                                    |  |
|                        | Selecting this item performs the automatic adjustment feature.                                                                                                    |  |
| AUTO ADJUST<br>EXECUTE | <b>For an RGB signal</b><br>The vertical position, the horizontal position and the horizontal<br>phase will be automatically set to default.                                                                                                    |  |
|                        | Make sure that the application window is set to its maximum size<br>prior to attempting to use this feature. A dark picture may still be<br>incorrectly adjusted. Use a bright picture when adjusting.                                                                                                    |  |
|                        | For a video signal and s-video signal<br>The video format best suited for the respective input signal will<br>be selected automatically. This function is available only when<br>the AUTO is selected for the VIDEO FORMAT item in the INPUT<br>menu (1132). The vertical position and horizontal position will be<br>automatically set to the default.                                                                                                    |  |
|                        | <ul> <li>For a component video signal The vertical position, horizontal position and horizontal phase will be automatically set to the default. <ul> <li>The automatic adjustment operation requires approx. 10 seconds.</li> <li>Also please note that it may not function correctly with some input.</li> <li>When this function is performed for a video signal, a certain extra such as a line may appear outside a picture.</li> <li>The items adjusted by this function may vary when the EINE or</li> </ul></li></ul> |  |
|                        | DISABLE is selected for the AUTO ADJUST item of the SERVICE item in the OPTION menu ( $\blacksquare 45$ ).                                                                                                    |  |

## **INPUT Menu**

From the INPUT menu, items shown in the table below can be performed.

Select an item using the  $\blacktriangle/\lor$  cursor buttons on the projector or remote control, and press the  $\blacktriangleright$  cursor button on the projector or remote control, or ENTER button on the remote control to execute the item. Then perform it according to the following table.

| MENU [RGB 1] |              | :SELECT   |
|--------------|--------------|-----------|
| PICTURE      | PROGRESSIVE  | FILM      |
| IMAGE        | VIDEO NR     | MID       |
| INPUT        | 3D-YCS       | MOVIE     |
| SETUP        | COLOR SPACE  | AUTO      |
| AUDIO        | COMPONENT    | COMPONENT |
| SCREEN       | VIDEO FORMAT |           |
| OPTION       | HDMI         | NORMAL    |
| NETWORK      | FRAME LOCK   |           |
| EASY MENU    | RGB IN       |           |
|              | RESOLUTION   |           |

| Item        | Description                                                                                                    |
|-------------|----------------------------------------------------------------------------------------------------|
|             | Using the ▲/▼ buttons switches the progress mode.<br>TV ⇔ FILM ⇔ TURN OFF<br>↑                                                                                                    |
| PROGRESSIVE | • This function is performed only for an interlaced signal at the VIDEO or S-VIDEO input, and for 525i (480i), 625i (576i) or 1125i (1080i) signal at the COMPONENT VIDEO or HDMI input.                                                                                                    |
|             | • When TV or FILM is selected, the screen image will be sharp.<br>FILM adapts to the 2-3 Pull-Down conversion system. But these<br>may cause a certain defect (for example, jagged line) of the picture<br>for a quick moving object. In such a case, please select TURN OFF,<br>even though the screen image may lose the sharpness. |
|             | Using the ▲/▼ buttons switches the noise reduction mode.<br>HIGH ⇔ MID ⇔ LOW                                                                                                    |
| VIDEO NR    | • This function is performed only for the VIDEO or S-VIDEO input, and for 525i (480i), 625i (576i) or 1125i (1080i) signal at the COMPONENT VIDEO or HDMI input.                                                                                                    |
|             | <ul> <li>When this function is excessive, it may cause a certain<br/>degradation of the picture.</li> </ul>                                                                                                    |
|             | Using the ▲/▼ buttons switches the 3D-YCS mode.<br>STILL ⇔ MOVIE ⇔ TURN OFF                                                                                                    |
|             | ÊÎ                                                                                                    |
| 3D-YCS      | • This function performs only at a VIDEO input of NTSC, and PAL.                                                                                                    |
|             | • MOVIE is the mode for images with a lot of motions like movies,<br>and STILL is the mode for images with few motions or completely<br>still ones like slides.                                                                                                    |
|             | Using the $\blacktriangle/\nabla$ buttons switches the mode for color space.                                                                                                    |
|             | AUTO ⇔ RGB ⇔ SMPTE240 ⇔ REC709 ⇔ REC601<br>1                                                                                                    |
| COLOR SPACE | • This item can be selected only for an RGB signal or a component video signal (except 525i (480i), 625i (576i) and SCART RGB).                                                                                                    |
|             | <ul> <li>The AUTO mode automatically selects the optimum mode.</li> <li>The AUTO operation may not work well at some signals. In such a case, it might be good to select a suitable mode except AUTO.</li> </ul>                                                                                                    |

#### INPUT Menu (continued)

| ltem         |                                                                                                    | Description                                                                                                    |
|--------------|----------------------------------------------------------------------------------------------------|----------------------------------------------------------------------------------------------------|
|              | Using the ▲/▼ button<br>(Y, Cв/Pв, CR/PR) por<br>COMPONENT ⇔ S<br>When the SCART RC<br>CR/PR) and VIDEO po<br>SCART adapter or SC<br>input to the projector.                                                                                                    | ns switches the function of the COMPONENT<br>t.<br>SCART RGB<br>GB is selected, the COMPONENT (Y, CB/PB,<br>orts will function as a SCART RGB port. A<br>CART cable is required for a SCART RGB<br>For details, contact your dealer.                                                                                                    |
| COMPONENT    | SCART OUT                                                                                                    |                                                                                                    |
| VIDEO FORMAT | Set the video format f<br>(1) Use the ◄/► butt<br>(2) Using the ▲/▼ but<br>for video format.<br>AUTO ⇔ NTSC ⊲<br>È⇒ N-PAL ⇔ M-PA<br>• This item is perform<br>from the VIDEO port<br>• The AUTO mode au<br>• The AUTO operation<br>picture becomes unst<br>please select the mode | Tor the s-video port and video port.<br>ons to select the input port.<br>attons switches the mode<br>⇒ PAL ⇔ SECAM<br>L ⇔ NTSC4.43 ↔<br>ed only for a video signal<br>or the S-VIDEO port.<br>tomatically selects the optimum mode.<br>n may not work well for some signals. If the<br>table (e.g. an irregular picture, lack of color),<br>de according to the input signal. |
| HDMI         | Using the ▲/▼ curso<br>AUTO ⇔ NORMAL<br>AUTO<br>NORMAL<br>ENHANCED<br>• If the contrast of the<br>finding a more suitabl                                                                                                    | r buttons changes the HDMI signal mode.<br>⇔ ENHANCED<br>Feature<br>Selecting the optimum mode automatically.<br>Suitable for DVD signals (16-235)<br>Suitable for VGA signals (0-255)<br>screen image is too strong or too weak, try<br>e mode.                                                                                                    |

(continued on next page)

#### INPUT Menu (continued)

| Item       | Description                                                                                                    |  |
|------------|----------------------------------------------------------------------------------------------------|--|
| FRAME LOCK | Set the frame lock function on/off for each port.<br>(1) Use the ▲/▼ buttons to select one of following ports.<br>RGB1 ⇔ RGB2 ⇔ HDMI<br>↓ QUIT ← ↓                                                                                                    |  |
|            | <ul> <li>(2) Use the <!-- --> buttons to turns the frame lock function on/off . <ul> <li>TURN ON ⇔ TURN OFF</li> <li>This item can be performed only on a signal with a vertical frequency of 50 to 60 Hz.</li> <li>When the TURN ON is selected, a moving pictures are displayed more smoothly.</li> <li>This function may cause a certain degradation of the picture. In such a case, please select the TURN OFF.</li> </ul></li></ul>                                                                                                    |  |
| RGB IN     | Set the RGB input signal type for the RGB port.         (1) Use the          port to be set.         RGB1 ⇔ RGB2         (2) Use the ▲/▼ buttons to select the RGB         input signal type.         AUTO ⇔ SYNC ON G OFF         • Selecting the AUTO mode allows you to input a sync on G signal or component signal from the port.         • In the AUTO mode, the picture may be distorted with certain input signals. In such a case, remove the signal connector so that no signal is received and select the SYNC ON G OFF, and then reconnect the signal. |  |

(continued on next page)

#### INPUT Menu (continued)

| Item       | Description                                                                                                    |  |
|------------|----------------------------------------------------------------------------------------------------|--|
|            | <ul> <li>The resolution for the RGB1 and RGB2 input signals can be set on this projector.</li> <li>(1) In the INPUT menu select the RESOLUTION using the ▲/▼ buttons and press the ▶ button.</li> <li>The RESOLUTION menu will be displayed.</li> </ul>                                                                                                    |  |
|            | <ul> <li>(2) In the RESOLUTION menu select the resolution you wish to display using the ▲/▼ buttons.</li> <li>Selecting AUTO will set a resolution appropriate to the input signal.</li> </ul>                                                                                                    |  |
|            | (3) Pressing the ► or ENTER button when<br>selecting a STANDARD resolution will<br>automatically adjust the horizontal and<br>vertical positions, clock phase and horizontal<br>size.<br>The INPUT-INFORMATION dialog ( <b>146</b> ) will<br>be displayed.                                                                                                    |  |
| RESOLUTION | (4) To set a custom resolution use the<br>$\land/\checkmark$ buttons to select the CUSTOM and<br>the CUSTOM RESOLUTION BOX will be<br>displayed. Set the horizontal (HORZ) and<br>vertical (VERT) resolutions using the<br>$\land/\checkmark/\checkmark/\checkmark$ buttons.<br>It is not guaranteed to work this function<br>properly on any resolutions.                  |  |
|            | (5) To save the setting place the cursor on the right-most digit and press the ▶ button.<br>The horizontal and vertical positions, clock phase and horizontal size will be automatically adjusted.<br>After the INPUT-INFORMATION ( <b>□</b> 46) dialog has displayed for about 10 seconds the screen will return to the RESOLUTION menu displaying the changed resolution. |  |
|            | <ul> <li>(6) To revert back to the previous resolution<br/>without saving changes place the cursor on<br/>the left-most digit and press the ◄ button.<br/>The screen will then return to the RESOLUTION menu displaying the<br/>previous resolution.</li> <li>For some pictures, this function may not work well.</li> </ul>                                                |  |
## SETUP Menu

From the SETUP menu, items shown in the table below can be performed.

Select an item using the  $\blacktriangle/\nabla$  cursor buttons on the projector or remote control, and press the  $\blacktriangleright$  cursor button on the projector or remote control, or the ENTER button on the remote control to execute the item. Then perform it according to the following table.

| MENU [RGB 1]                                                                               | ]                                                                | :SELECT                                             |
|--------------------------------------------------------------------------------------------|------------------------------------------------------------------|-----------------------------------------------------|
| MENU [RGB 1]<br>PICTURE<br>IMAGE<br>INPUT<br>SETUP<br>AUDIO<br>SCREEN<br>OPTION<br>NETWORK | AUTO KEYSTONE (<br>KEYSTONE (<br>KEYSTONE (<br>WHISPER<br>MIRROR | ©SELECT<br>DEXECUTE<br>+0<br>+0<br>NORMAL<br>NORMAL |
| EASY MENU                                                                                  |                                                                  |                                                     |

| ltem       | Description                                                                                                    |
|------------|----------------------------------------------------------------------------------------------------|
| Item       | <ul> <li>Description</li> <li>Selecting this item performs the Automatic keystone distortion correction. Projector automatically corrects vertical keystone distortion due to the (forward/backward) setup angle by itself.</li> <li>This function will be executed only once when selected in the menu. When the slant of the projector is changed, execute this function again.</li> <li>The adjustable range of this function will vary among inputs. For some input, this function may not work well.</li> <li>When V:INVERT or H&amp;V:INVERT is selected to the MIRROR item in the SETUP menu, if the projector screen is inclined or angled downward, this function may not work correctly.</li> <li>When the zoom adjustment is set to the TELE (telephoto focus), this function may be excessive. This function should be used when the zoom adjustment is set to the full WIDE (wide-angle focus) whenever possible.</li> <li>When the projector is inclined to near ±30 degree or over, this function may not work well.</li> <li>When the vertical lens shift is not set fully upward (not set fully downward for the optional lens type FL-601 only (145)), this function may not work well.</li> </ul> |
|            | <ul> <li>When the horizontal lens shift is not set to the center, this function may not work well.</li> <li>This function will be unavailable when the Transition Detector is on (<i>151</i>).</li> </ul>                                                                                                    |
| KEYSTONE 🔼 | Using the $\blacktriangle/\nabla$ buttons corrects the vertical keystone distortion.                                                                                                    |
|            | Shrink the top of the image ⇔ Shrink the bottom of the image                                                                                                    |
|            | <ul> <li>The adjustable range of this function will vary among inputs. For some input, this function may not work well.</li> <li>When the horizontal lens shift is not set to the center, this function may not work well.</li> <li>This function will be unavailable when the Transition Detector is on (<b>15</b>).</li> </ul>                                                                                                    |

## SETUP Menu (continued)

| ltem       | Description                                                                                                    |
|------------|----------------------------------------------------------------------------------------------------|
| KEYSTONE 🔇 | <ul> <li>Using the ▲/▼ buttons corrects the horizontal keystone distortion.<br/>Shrink the right of the image ⇔ Shrink the left of the image</li> <li>The adjustable range of this function will vary among inputs. For some input, this function may not work well.</li> <li>When the zoom adjustment is set to the TELE (telephoto focus), this function may be excessive. This function should be used when the zoom adjustment is set to the full WIDE (wide-angle focus) whenever possible.</li> <li>When the vertical lens shift is not set fully upward (not set fully downward for the optional lens type FL-601 only (<b>145</b>)), this function will be unavailable when the Transition Detector is on (<b>151</b>).</li> </ul> |
| WHISPER    | <ul> <li>Using the ▲/▼ buttons turns off/on the whisper mode.</li> <li>NORMAL ⇔ WHISPER</li> <li>When the WHISPER is selected, acoustic noise and screen brightness are reduced.</li> </ul>                                                                                                    |
| MIRROR     | Using the ▲/▼ buttons switches the mode for mirror status.<br>NORMAL ⇔ H:INVERT ⇔ V:INVERT ⇔ H&V:INVERT<br>1f the Transition Detector is TURN ON and MIRROR status is<br>changed, Transition Detector Alarm ( <b>151</b> ) will be displayed when<br>projector is restarted after the power switch is turned off.                                                                                                    |

## AUDIO Menu

From the AUDIO menu, items shown in the table below can be performed.

Select an item using the  $\blacktriangle/\nabla$  cursor buttons on the projector or remote control, and press the  $\blacktriangleright$  cursor button on the projector or remote control, or ENTER button on the remote control to execute the item. Then perform it according to the following table.

| MENU [RGB 1] |            | :SELECT |
|--------------|------------|---------|
| PICTURE      | VOLUME     | 24      |
| IMAGE        | TREBLE     | +0      |
| INPUT        | BASS       | +0      |
| SETUP        | SRS WOW    | MID     |
| AUDIO        | SPEAKER    | TURN ON |
| SCREEN       | AUDIO      |         |
| OPTION       | HDMI AUDIO |         |
| NETWORK      |            |         |
| EASY MENU    |            |         |
|              |            |         |

**NOTE** • The speaker sound may distorted or the case may be trembling when the volume is too high or treble/bass is emphasized or WOW is activated. In that case, make the volume reduced, bass/treble low or WOW effect to be weakend.

| Item       | Description                                                                                                    |  |
|------------|----------------------------------------------------------------------------------------------------|--|
| VOLUME     | Using the ▲/▼ buttons adjusts the volume.<br>High ⇔ Low                                                                                                    |  |
| TREBLE     | Using the ▲/▼ buttons adjusts the treble level.<br>High ⇔ Low                                                                                                    |  |
| BASS       | Using the ▲/▼ buttons adjusts the bass level.<br>High ⇔ Low                                                                                                    |  |
| SRS WOW    | <ul> <li>Using the ▲/▼ buttons switches the mode for SRS WOW mode.<br/>HIGH ⇔ MID ⇔ OFF</li> <li>• SRS WOW™ accomplishes this by providing a panoramic three-<br/>dimensional audio image that extends the sound field in both the<br/>horizontal and vertical planes, and lowers the perceived bass<br/>response well beyond the low frequency limitations of the drivers.<br/>Adjust it depending on the user's preference.</li> </ul>                                                                                                    |  |
| SPEAKER    | Using the ▲/▼ buttons turns the speaker function on/off.<br>TURN ON ⇔ TURN OFF<br>• When the TURN ON is selected the built-in speaker works.                                                                                                    |  |
| AUDIO      | <ul> <li>Allocates the audio ports.</li> <li>(1) Choose a picture input port using the ▲/▼<br/>buttons.</li> <li>⇒ RGB1 ⇔ RGB2 ⇔ HDMI ⇐</li> <li>QUIT ⇔ VIDEO ⇔ S-VIDEO ⇔ COMPONENT</li> <li>(2) Select the audio port to be interlocked with<br/>the input port using the ◄/▶ buttons.</li> <li>1 ⇔ 2 ⇔ 3 ⇔ 4 ⇔ ¥ ⇔ H</li> <li>H is abbreviation of HDMI.</li> <li>H can be selected for HDMI port only. When H is selected, the<br/>audio signal to HDMI port will be output if HDMI is chosen as a<br/>display source.</li> <li>When ¥ is selected for an input, the audio will not be output if the<br/>input is chosen as a display source.</li> </ul> |  |
| HDMI AUDIO | The HDMI AUDIO is set to 1 as default. In case the HDMI audio does not work well, try 2.<br>1 ⇔ 2                                                                                                    |  |

### SCREEN Menu

From the SCREEN menu, items shown in the table below can be performed.

Select an item using the  $\blacktriangle/\nabla$  cursor buttons on the projector or remote control, and press the  $\blacktriangleright$  cursor button on the projector or remote control, or ENTER button on the remote control to execute the item. Then perform it according to the following table.

| MENU [RGB 1] |               | :SELECT  |
|--------------|---------------|----------|
| PICTURE      | LANGUAGE      | ENGLISH  |
| IMAGE        | MENU POSITION |          |
| INPUT        | BLANK         | BLACK    |
| SETUP        | START UP      | ORIGINAL |
| AUDIO        | MyScreen      |          |
| SCREEN       | MyScreen Lock | TURN OFF |
| OPTION       | MESSAGE       | TURN ON  |
| NETWORK      | SOURCE NAME   |          |
| EASY MENU    |               |          |
|              |               |          |

| Item                                                                                                    |                                                                                                    | Description                                                                                                    |  |
|----------------------------------------------------------------------------------------------------|----------------------------------------------------------------------------------------------------|----------------------------------------------------------------------------------------------------|--|
|                                                                                                    | Using the ▲/▼ buttons switches the OSD (On Screen Display) language.<br>ENGLISH ⇔ FRANÇAIS ⇔ DEUTSCH ⇔ ESPAÑOL ⇔ ITALIANO                                                                                                    |                                                                                                    |  |
|                                                                                                    | NORSK ⇔ NEDERLANDS ⇔ PORTUGUÊS ⇔ 日本語                                                                                                    |                                                                                                    |  |
|                                                                                                    | していた。<br>「「「「「」」」<br>「「」」」<br>「「」」」」<br>「」」」<br>「」」」<br>「」」」<br>「」」<br>「」<br>「 |                                                                                                    |  |
|                                                                                                    |                                                                                                    | SUOMI ⇔ POLSKI ⇔ TÜRKÇE                                                                                                    |  |
| MENU POSITION                                                                                                    | Using the <i>◄/►/▲/▼</i> buttons adjusts the menu position.<br>To quit the operation, press the MENU button on the remote control<br>or keep no operation for about 10 seconds.                                                                                                    |                                                                                                    |  |
| Using the ▲/▼ buttons switches<br>The blank screen is a screen for t<br>( <b>122</b> ). It is displayed by pressing<br>control.<br>MyScreen ⇔ ORIGINAL ⇔ BL |                                                                                                    | ns switches the mode for the blank screen.<br>a screen for the temporarily blanking feature<br>I by pressing the BLANK button on the remote<br>GINAL ⇔ BLUE ⇔ WHITE ⇔ BLACK |  |
|                                                                                                    |                                                                                                    | Feature                                                                                                    |  |
| DLANK                                                                                                    | MyScreen                                                                                                    | Screen can be registered by the MyScreen item (1140).                                                                                                    |  |
|                                                                                                    | ORIGINAL                                                                                                    | Screen preset as the standard screen.                                                                                                    |  |
|                                                                                                    | BLUE, WHITE,<br>BLACK                                                                                                    | Plain screens in each color.                                                                                                    |  |
|                                                                                                    | To avoid remaining screen will change to                                                                                                    | as an afterimage, the MyScreen or ORIGINAL the plain black screen after several minutes.                                                                                    |  |

### SCREEN Menu (continued)

| ltem     | Description                                                                                                    |                                                               |  |
|----------|----------------------------------------------------------------------------------------------------|---------------------------------------------------------------|--|
|          | Using the ▲/▼ buttons switches the mode for the start-up screen.<br>The start-up screen is a screen displayed when no signal or an<br>unsuitable signal is detected.<br>MyScreen ⇔ ORIGINAL ⇔ TURN OFF                                                                                                    |                                                               |  |
|          |                                                                                                    | Feature                                                       |  |
|          | MyScreen                                                                                                    | Screen can be registered by the MyScreen item ( <b>14</b> 0). |  |
| START UP | ORIGINAL                                                                                                    | Screen preset as the standard screen.                         |  |
|          | TURN OFF                                                                                                    | Plain black screen.                                           |  |
|          | <ul> <li>To avoid remaining as an afterimage, the MyScreen or ORIGINAL screen will change to the BLANK screen (138) after several minutes. If also the BLANK screen is the MyScreen or ORIGINAL, the plain black screen is instead used.</li> <li>When the TURN ON is selected to the MyScreen PASSWORD of SECURITY item in OPTION menu (148), the START UP is fixed to MyScreen.</li> </ul> |                                                               |  |

### SCREEN Menu (continued)

| Item          | Description                                                                                                    |
|---------------|----------------------------------------------------------------------------------------------------|
| MyScreen      | <ul> <li>This item allows you to capture an image for use as a MyScreen image which can be used as the BLANK screen and START UP screen. Display the image you want to capture before executing the following procedure.</li> <li>1. Selecting this item displays a dialog titled "MyScreen". It will ask you if you start capturing an image from the current screen.</li> <li>Please wait for the target image to be displayed, and press the ENTER button on the remote control when the image is displayed. The image will freeze and the frame for capturing will appear.</li> <li>To stop performing, press the RESET or ESC button on the remote control.</li> <li>2. Using the A/▼/◀/► buttons adjusts the frame position.</li> <li>Please move the frame to the position of the image which you want to use. The frame may not be able to be moved for some input signals.</li> <li>To start registration, press the ENTER button on the remote control.</li> <li>To restore the screen and return to the previous dialog, press the RESET or ESC button on the remote control.</li> <li>Registration takes several minutes.</li> <li>When the registration is completed, the registered screen and the following message is displayed for several seconds: "MyScreen registration is finished."</li> <li>If the registration failed, the following message is displayed: "A capturing error has occurred. Please try again."</li> <li>This item cannot be selected for an HDMI signal.</li> <li>This function cannot be selected when the TURN ON is selected to the MyScreen PASSWORD of SECURITY item in OPTION menu (<b>148</b>).</li> </ul> |
| MyScreen Lock | <ul> <li>Using the ▲/▼ buttons turns on/off the MyScreen lock function.<br/>TURN ON ⇔ TURN OFF</li> <li>When the TURN ON is selected, the item MyScreen is locked. Use this function for protecting the current MyScreen.</li> <li>This function cannot be selected when the TURN ON is selected to the MyScreen PASSWORD of SECURITY item in OPTION menu (148).</li> </ul>                                                                                                    |

## SCREEN Menu (continued)

| ltem        | Description                                                                                                    |
|-------------|----------------------------------------------------------------------------------------------------|
| Item        | Description         Using the ▲/▼ buttons turns on/off the message function.         TURN OFF         When the TURN OFF         When the TURN ON is selected, the following message function works.         "AUTO IN PROGRESS" while automatically adjusting         "NO INPUT IS DETECTED"       "SYNC IS OUT OF RANGE"         "Searching" while searching for the input       "Detecting" while searching is detected         The indication of the input signal displayed by changing       The indication of the aspect ratio displayed by changing         The indication of the PICTURE MODE displayed by changing       The indication of the ACTIVE IRIS displayed by changing         The indication of the MY MEMORY displayed by changing       The indication of the MY MEMORY displayed by changing                                                                                                    |
|             | <ul> <li>The indication of "FREEZE" and "II" while freezing the screen by pressing the FREEZE button.</li> <li>When the TURN OFF is selected, please remember if the picture is freezing. Do not mistake freezing for a malfunction (121).</li> </ul>                                                                                                    |
| SOURCE NAME | Each input port for this projector can have a name applied to it.<br>(1) Use the ▲/▼ buttons on the SCREEN menu to<br>select SOURCE NAME and press the ▶ button.<br>The SOURCE NAME menu will be displayed.<br>(2) Use the ▲/▼ buttons on the SOURCE<br>NAME menu to select the port to be named<br>and press the ▶ button. Right side of the<br>menu is blank until a name is specified.<br>The SOURCE NAME dialog will be displayed.<br>(3) The current name will be displayed on<br>the first line. Use the ▲/▼/◀/▶ buttons<br>and the ENTER or INPUT button to select and<br>enter characters. The RESET button can be<br>used to erase 1 character at a time. Also if you<br>move the cursor to DELETE or ALL CLEAR on<br>screen and push the ENTER or INPUT button,<br>1 character or all characters will be erased. The<br>name can be a maximum of 16 characters.<br>(4) To change an already inserted character,<br>press the ▲ button to move the cursor to the<br>first line, and use the ◀/▶ buttons to move<br>the cursor on the character to be changed.<br>After pressing the ENTER or INPUT button, the<br>character is selected. Then, follow the same<br>procedure as described at the item (3) above |
|             | (5) To finish entering text, move the cursor to the SAVE on screen and press the ENTER or INPUT button. To revert to the previous name without saving changes, move the cursor to the CANCEL on screen and press the ENTER or INPUT button.                                                                                                    |

## **OPTION Menu**

From the OPTION menu, items shown in the table below can be performed.

Select an item using the  $\blacktriangle/\nabla$  cursor buttons on the projector or remote control, and press the  $\blacktriangleright$  cursor button on the projector or remote control, or ENTER button on the remote control to execute the item, except for the items LAMP TIME and FILTER TIME. Then perform it according to the following table.

| MENU [RGB 1] |               | :SELECT     |
|--------------|---------------|-------------|
| PICTURE      | AUTO SEARCH   | TURN ON     |
| IMAGE        | AUTO KEYSTONE | E 🗥 TURN ON |
| INPUT        | AUTO ON       | TURN ON     |
| SETUP        | AUTO OFF      | Omin        |
| AUDIO        | LAMP TIME     | 1234h       |
| SCREEN       | FILTER TIME   | 123h        |
| OPTION       | MY BUTTON     |             |
| NETWORK      | SERVICE       |             |
| EASY MENU    | SECURITY      |             |
|              |               |             |

| ltem             | Description                                                                                                    |
|------------------|----------------------------------------------------------------------------------------------------|
| AUTO SEARCH      | Using the ▲/▼ buttons turns on/off the automatic signal search function.<br>TURN ON ⇔ TURN OFF<br>When the TURN ON is selected, detecting no signal automatically cycles<br>through input ports in the following order. The search is started from the<br>current port. Then when an input is found, the projector will stop searching<br>and display the image.<br>RGB 1 ⇔ RGB 2 ⇔ HDMI ⇔ COMPONENT ⇔ S-VIDEO ⇔ VIDEO                                                                                                    |
| AUTO<br>KEYSTONE | Using the ▲/▼ buttons turns on/off the automatic keystone function.<br>TURN ON ⇔ TURN OFF<br>TURN ON : Automatic keystone distortion correction will be<br>executed whenever changing the slant of the projector.<br>TURN OFF : This function is disabled. Please execute the AUTO<br>KEYSTONE SECUTE in the SETUP Menu for automatic<br>keystone distortion correction.<br>• When the projector is suspended from the ceiling this feature will<br>not function properly so select the TURN OFF.<br>• This function will be unavailable when the Transition Detector is<br>on (151). |
| AUTO ON          | <ul> <li>Using the ▲/▼ buttons turns on/off the AUTO ON function.<br/>TURN ON ⇔ TURN OFF</li> <li>When AUTO ON is set to TURN ON, the projector's lamp will only be automatically turned on when the Power switch is turned on if the power was turned off using the Power switch the last time the projector was turned off.</li> <li>After turning the lamp on by the AUTO ON function, if neither input nor operation is detected for about 30 minutes, the projector is turned off, even though the AUTO OFF function (<b>143</b>) is disabled.</li> </ul>                        |

| ltem        | Description                                                                                                    |
|-------------|----------------------------------------------------------------------------------------------------|
|             | Using the ▲/▼ buttons adjusts the time to count down to automatically turn the projector off.                                                                                                    |
|             | Long (max. 99 minutes) ⇔ Short (min. 0 minute = DISABLE)                                                                                                    |
| AUTO OFF    | AUTO OFF                                                                                                    |
|             | When the time is set to 0, the projector is not turned off automatically.<br>When the time is set to 1 to 99, and when the passed time with no-<br>signal or an unsuitable signal reaches at the set time, the projector<br>lamp will be turned off.                                                        |
|             | If one of the projector's buttons or the remote control buttons<br>is pressed or one of the commands (except get commands) is<br>transmitted to the control port during the corresponding time,<br>projector will not be turned off.<br>Please refer to the section "Turning off the power" ( <b>116</b> ). |
| LAMP TIME   | The lamp time is the usage time of the lamp, counted after the last resetting. It is shown in the OPTION menu. Pressing the RESET button on the remote control or the ► button of the projector displays a dialog.                                                                                          |
|             | <ul> <li>To reset the lamp time, select the RESET using the ▲ button.<br/>RESET ⇔ CANCEL</li> <li>Please reset the lamp time only when you have replaced the lamp, for a suitable indication about the lamp.</li> <li>For the lamp replacement, see the section "Lamp" (□60, 61).</li> </ul>                |
| FILTER TIME | The filter time is the usage time of the air filter, counted after the last resetting. It is shown in the OPTION menu. Pressing the RESET button on the remote control or the ▶ button of the projector displays a dialog.                                                                                  |
|             | To reset the filter time, select the RESET using the ▲ button.<br>RESET ⇔ CANCEL                                                                                                    |
|             | <ul> <li>Please reset the filter time only when you have cleaned or replaced the air filter, for a suitable indication about the air filter.</li> <li>For the air filter cleaning, see the section "Air filter" (262, 63).</li> </ul>                                                                       |

| Item      | Description                                                                                                    |  |
|-----------|----------------------------------------------------------------------------------------------------|--|
| MY BUTTON | <ul> <li>This item is to assign one of the following function to MY BUTTON 1 and 2 on the remote control (□6).<br/>Choose 1 or 2 on the MY BUTTON menu using the  <li>button first. Then using the  <li>U buttons sets one of the following functions to the chosen button.</li> <li>RGB1: Sets port to RGB1.</li> <li>RGB2: Sets port to RGB2.</li> <li>HDMI: Sets port to RDMI.</li> <li>COMPONENT: Sets port to COMPONENT (Y, CB/PB, CR/PR).</li> <li>S-VIDEO: Sets port to S-VIDEO.</li> <li>VIDEO: Sets port to VIDEO.</li> <li>INFORMATION: Displays the INPUT-INFORMATION (□46) or NETWORK -INFORMATION (□59) or nothing.</li> <li>AUTO KEYSTONE :</li> <li>Performs automatic keystone distortion correction (□35).</li> <li>MY MEMORY: Loads one of adjustment data stored (□28).</li> <li>When no data is saved in memory, the dialog "No saved data" appears.</li> <li>When the current adjustment is not saved to memory, the dialog as shown in the right appears.</li> <li>If you want to keep the current adjustment, please press the </li> <li>button to quit. Otherwise loading a data will overwrite the current adjusted condition.</li> <li>ACTIVE IRIS: Changes the active iris mode.</li> <li>PICTURE MODE: Changes the PICTURE MODE (□24).</li> <li>FILTER RESET: Displays the filter time reset confirmation dialogue (□43).</li> <li>VOLUME+: Set the volume up.</li> <li>VOLUME+: Set the volume down.</li> <li>AV MUTE : Turns the picture and audio on/off.</li> <li>e-SHOT: Displays the e-SHOT menu (□58).</li> </li></li></ul> |  |
| SERVICE   | Selecting this item displays the SERVICE menu.<br>Select an item using the ▲/▼ buttons, and press the ► button or<br>the ENTER button on the remote control to execute the item.<br>FAN SPEED ⇔ AUTO ADJUST ⇔ GHOST ⇔ FILTER MESSAGE ⇔ LENS TYPE ⇔ KEY LOCK<br>↓ FACTORY RESET ⇔ INFORMATION ⇔ REMOTE FREQ. ⇔ REMOTE RECEIV. ↓<br>FAN SPEED<br>Using the ▲/▼ buttons switches the rotation speed<br>of the cooling fans. The HIGH is the mode for use at<br>highlands etc. Note that the projector is noisier when<br>the HIGH is selected.<br>HIGH ⇔ NORMAL                                                                                                    |  |

| ltem                          | Description                                                                                                    |  |
|-------------------------------|----------------------------------------------------------------------------------------------------|--|
| <b>SERVICE</b><br>(continued) | AUTO ADJUST<br>Using the ▲/▼ buttons to select one of the mode.<br>When the DISABLE is selected, the automatic<br>adjustment feature is disabled.<br>FINE ⇔ FAST ⇔ DISABLE                                                                                                    |  |
|                               | <ul> <li>FINE: Finer tuning including H.SIZE adjustment.</li> <li>FAST: Faster tuning, setting H.SIZE to prearranged data for the input signal.</li> <li>Depending on conditions, such as input image, signal cable to the projector, environment around the projector, etc., the automatic adjustment may not work correctly. In such a case, please choose DISABLE to disable the automatic adjustment, and make adjustment manually.</li> </ul>                                                                                                    |  |
|                               | <ul> <li>GHOST</li> <li>1. Select a color element of ghost using the  <li>▶ buttons.</li> <li>2. Adjust the selected element using the ▲/▼ buttons to disappear ghost.</li> </li></ul>                                                                                                    |  |
|                               | FILTER MESSAGE Use the ▲/▼ button to set the timer for the interval to show the message for cleaning up the air filter. 50h ⇔ 100h ⇔ 200h ⇔ 300h ⇔ 400h ⇔ 500h TURN OFF ⇔ 800h ⇔ 700h ⇔ 600h ⇔ After choosing an item except TURN OFF, the message "REMINDER *** HRS PASSED AFTER THE LAST FILTER CHECK" will appear after the timer reaches the interval time set by this feature (166). When the TURN OFF is chosen, the message will not appear. Utilize this feature to keep the air filter clean, setting the suitable time according to your environment of this projector. • Please check and clean the air filter periodically, even if there is no message. If the air filter becomes to be blocked by dust or others, the internal temperature will rise, which could cause malfunction, or reduce the lifetime of the projector. • Please be careful with the operating environment of the projector and the condition of the air filter. LENS TYPE |  |
|                               | <ul> <li>Select the lens type currently used using the ▲/▼ buttons.</li> <li>1 ⇔ 2 ⇔ 3 ⇔ 4 ⇔ 5</li> <li>Please select one of them referring to the following.</li> <li>1: for a standard lens (Type NL-600)</li> <li>2: for a fixed short throw lens (Type FL-601)</li> <li>3: for a short throw lens (Type LL-603)</li> <li>5: for an ultra long throw lens (Type UL-604)</li> <li>This setting has an influence on the keystone distortion etc.</li> <li>About the optional lens, ask you dealer.</li> </ul>                                                                                                    |  |

| Item                   | Description                                                                                                    |
|------------------------|----------------------------------------------------------------------------------------------------|
|                        | KEY LOCK<br>Using the ▲/▼ buttons turns on/off the key lock feature. When<br>TURN ON is selected, the buttons on the projector except the<br>STANDBY/ON button are locked.<br>TURN ON ⇔ TURN OFF                                                                                                    |
|                        | <ul> <li>Please use to avoid a mischief and touching accidentally. This function does not have any effect on the remote control.</li> <li>REMOTE RECEIV.</li> <li>(1) Select a remote sensor using the ▲/▼ button.</li> <li>1:FRONT ⇔ 2:TOP ⇔ 3:REAR</li> </ul>                                                                                                    |
|                        | (2) Switch it using the ENTER or INPUT button.<br>□ (off) ⇔ ☑ (on)<br>• A sensor cannot be turned off when the other<br>two are off. Always at least one sensor is on.                                                                                                    |
|                        | <b>REMOTE FREQ.</b><br>Use the ▲/▼ button to change the Projector's remote sensor setting ( <b>11</b> <i>4</i> ).<br>1:NORMAL ⇔ 2:HIGH                                                                                                    |
| SERVICE<br>(continued) | Items with a checkmark are on. The factory default setting is for both 1:NORMAL and 2:<br>HIGH to be on. If the remote control does not function correctly set the this to either only 1 or only 2 as described in Remote Control Settings (114).                                                                                                    |
|                        | Neither can be turned off at the same time.<br><b>INFORMATION</b><br>Selecting this item displays a dialog titled "INPUT-INFORMATION".<br>It shows the information about the current input.                                                                                                    |
|                        | INPUT -INFORMATION-<br>ROB 1         INPUT -INFORMATION-<br>HOMI         INPUT -INFORMATION-<br>S-VIDEO         INPUT - INFORMATION-<br>S-VIDEO           1024x786880Hz<br>FRAME LOCK         FRAME LOCK         S-VIDEO<br>PAL<br>AUTO         COMPONENT<br>10801660Hz                                                                                                    |
|                        | <ul> <li>The "FRAME LOCK" message on the dialog means the frame lock function is working.</li> <li>The "SCART RGB" message means the COMPONENT VIDEO port is working as a SCART RGB input port. Please refer to the COMPONENT item in INPUT menu (1232).</li> <li>This item can't be selected for no signal and sync out.</li> <li>When the MY TEXT DISPLAY is set to TURN ON, the MY TEXT is displayed together with the input information in the INPUT-INFORMATION box. (1253)</li> </ul> |
|                        | FACTORY RESET<br>Selecting RESET using the button ▲ performs this function. By<br>this function, all the items in all of menus will collectively return to<br>the initial setting. Note that the items LAMP TIME, FILTER TIME,<br>LANGUAGE, SECURITY and NETWORK are not reset.<br>RESET ⇔ CANCEL                                                                                                    |

| ltem     | Description                                                                                                    |                                                                                                    |
|----------|----------------------------------------------------------------------------------------------------|----------------------------------------------------------------------------------------------------|
|          | This projector is equipped with security function<br>User registration is required before using the se<br>Please contact your local dealer.                                                                                                    | ecurity functions.                                                                                                    |
|          | 1. Using Security Features                                                                                                    |                                                                                                    |
|          | 1.1 Inputting the PASSWORD                                                                                                    |                                                                                                    |
|          | <ul> <li>1.1-1 Use the ▲/▼ buttons on the OPTION menu to select SECURITY and press the ▶ button. The ENTER PASSWORD box will be displayed. The factory default PASSWORD is 1004. This PASSWORD can be changed (1.2 Changing the PASSWORD).</li> <li>It is strongly recommended the factory default PASSWORD to be changed as soon as possible.</li> </ul>                                                                | SECURITY<br>ENTER PASSWORD<br>COULT NEXT DENTER PASSWORD<br>BOX                                                                                                    |
|          | 1.1-2 Use the ▲/▼/◀/▶ buttons to enter the registered PASSWORD. Move the cursor to the right side of the ENTER PASSWORD BOX and press the ▶ button to display the SECURITY menu. If an incorrect PASSWORD is input the ENTER PASSWORD BOX will be displayed again. If incorrect PASSWORD is input 3 times the projector will turn off. Afterwards the projector will turn off every time an incorrect PASSWORD is input. | SECURITY<br>SECURITY PASSWORD CHANGE<br>WyScreen PASSWORD TURN OFF<br>PINLOCK TURN OFF<br>TRANSITION DETECTOR TURN OFF<br>WY TEXT PASSWORD TURN OFF<br>WY TEXT DISPLAY<br>WY TEXT WRITING<br>SECURITY MENU |
| SECORITY | 1.2 Changing the PASSWORD                                                                                                    |                                                                                                    |
|          | 1.2-1 Use the ▲/▼ buttons on the SECURITY menu<br>to select SECURITY PASSWORD CHANGE<br>and press the ► button to display the ENTER<br>NEW PASSWORD BOX.                                                                                                    | ENTER NEW PASSWORD                                                                                                    |
|          | 1.2-2 Use the ▲/▼/◀/► buttons to enter the new PASSWORD.                                                                                                    |                                                                                                    |
|          | 1.2-3 Move the cursor to the right side of the<br>ENTER NEW PASSWORD BOX and press<br>the ► button to display the NEW PASSWORD<br>AGAIN BOX, enter the same PASSWORD<br>again.                                                                                                    | SECURITY<br>NEW PASSWORD AGAIN<br>CANCEL<br>NEW PASSWORD<br>AGAIN BOX                                                                                                    |
|          | <ul> <li>1.2-4 Move the cursor to the right side of the NEW PASSWORD AGAIN BOX and press the ▶ button and the NOTE NEW PASSWORD BOX will be displayed for about 20 seconds, please make note of the PASSWORD during this time. Pressing the ENTER button on the remote controll or INPUT button on the projector will close the NOTE NEW PASSWORD BOX.</li> <li>Please do not forget your PASSWORD.</li> </ul>           | SECURITY<br>NOTE NEV PASSWORD<br>0 0 0 0<br>(ENTER), @:EXIT<br>NOTE NEW<br>PASSWORD BOX                                                                                                    |

| Item                    | Description                                                                                                    |
|-------------------------|----------------------------------------------------------------------------------------------------|
|                         | <ul> <li>1.3 If you have forgotten your PASSWORD</li> <li>1.3-1 Follow the procedure in 1.1-1 to display the<br/>ENTER PASSWORD BOX.</li> </ul>                                                                                                    |
|                         | <ul> <li>1.3-2 While the ENTER PASSWORD BOX is displayed, press and hold the RESET button on the remote control for about 3 seconds or press and hold the INPUT and ► buttons on the projector for about 3 seconds. The 10 digit Inquiring Code will be displayed.</li> <li>If there is no key input for about 55 seconds while the Inquiring Code is displayed the menu will close. If necessary repeat the process from 1.3-1.</li> </ul>                                                                                                    |
|                         | 1.3-3 Contact your dealer with the 10 digit Inquiring Code. Your PASSWORD will be sent after your user registration information is confirmed.                                                                                                    |
| SECURITY<br>(continued) | <ul> <li>2. Using the MyScreen PASSWORD Function         The MyScreen PASSWORD function can be used to prohibit access to the MyScreen function and prevent the currently registered MyScreen image from being overwritten.         2.1 Turning on the MyScreen PASSWORD         Function         2.1-1 Use the ▲/▼ buttons on the SECURITY menu to select MyScreen PASSWORD and press the ▶ button to display the MyScreen PASSWORD on/off menu.         MyScreen PASSWORD and press the ▶ button to display the MyScreen PASSWORD on/off menu.     </li> </ul> |
|                         | <ul><li>2.2 Setting the PASSWORD</li><li>2.2-1 Display the MyScreen on/off menu using the procedure in 2.1-1.</li></ul>                                                                                                    |
|                         | 2.2-2 Use the ▲/▼ buttons on the MyScreen<br>PASSWORD on/off menu to select TURN ON.<br>The ENTER PASSWORD BOX (small) will be<br>displayed.                                                                                                    |
|                         | 2.2-3 Use the ▲/▼/ buttons to enter the<br>PASSWORD. Move the cursor to the right side<br>of the ENTER PASSWORD BOX (small) and<br>press the > button to display the PASSWORD<br>AGAIN BOX, enter the same PASSWORD<br>again. PASSWORD AGAIN<br>BOX                                                                                                    |

| Item                    | Description                                                                                                    |
|-------------------------|----------------------------------------------------------------------------------------------------|
| SECURITY<br>(continued) | <ul> <li>2.2-4 Move the cursor to the right side of the<br/>PASSWORD AGAIN BOX and press the<br/>button to display the PASSWORD for<br/>about 20 seconds, please make note of the<br/>PASSWORD during this time.</li> <li>Pressing the ENTER button on the remote control<br/>or INPUT button on the projector will return to<br/>MyScreen PASS WORD on/off menu.</li> <li>When a PASSWORD is set for MyScreen:</li> <li>The MyScreen registration function (and menu) will be unavailable.</li> <li>The MyScreen Lock menu will be unavailable.</li> <li>The START UP setting will be locked on MyScreen (and the menu will be<br/>unavailable).</li> <li>Turning the MyScreen PASSWORD off will allow normal operation of these<br/>functions.</li> <li>Please do not forget your MyScreen PASSWORD.</li> </ul> |
|                         | <ul><li>2.3 Turning the PASSWORD off</li><li>2.3-1 Follow the procedure in 2.1-1 to display the MyScreen PASSWORD on/off menu.</li></ul>                                                                                                    |
|                         | <ul> <li>2.3-2 Select TURN OFF to display the ENTER PASSWORD BOX (large).<br/>Enter the registered PASSWORD and the screen will return to the<br/>MyScreen on/off menu.</li> <li>If an incorrect PASSWORD is input the menu will close. If necessary repeat<br/>the process from 2.3-1.</li> </ul>                                                                                                    |
|                         | <ul><li>2.4 If you have forgotten your PASSWORD</li><li>2.4-1 Follow the procedure in 2.1-1 to display the MyScreen PASSWORD on/off menu.</li></ul>                                                                                                    |
|                         | 2.4-2 Select TURN OFF to display the ENTER<br>PASSWORD BOX (large). The 10 digit<br>Inquiring Code will be displayed inside the<br>BOX.                                                                                                    |
|                         | 2.4-3 Contact your dealer with the 10 digit Inquiring<br>Code. Your PASSWORD will be sent after<br>your user registration information is confirmed.                                                                                                    |
|                         | <ul> <li>3. Using the PIN LOCK Function</li> <li>PIN LOCK is a function which prevents the projector from being used unless a registered Code is input.</li> <li>3.1 Registering the PIN Code</li> <li>3.1-1 Use the ▲/▼ buttons on the SECURITY menu</li> </ul>                                                                                                    |
|                         | to select PIN LOCK and press the ► button<br>or the ENTER button to display the PIN LOCK<br>on/off menu.                                                                                                    |
|                         | 3.1-2 Use the ▲/▼ buttons on the PIN LOCK on/off<br>menu to select TURN ON and the PIN BOX<br>will be displayed.                                                                                                    |

| ltem                    | Description                                                                                                    |
|-------------------------|----------------------------------------------------------------------------------------------------|
| SECURITY<br>(continued) | <ul> <li>3.1-3 Input a 4 part PIN Code using the ▲/▼/◄/►//RGB and INPUT buttons.<br/>The PIN CODE AGAIN BOX will appear.<br/>Reenter the same PIN Code. This will<br/>complete the PIN Code registration.</li> <li>If there is no key input for about 55 seconds while<br/>the PIN BOX or the PIN CODE AGAIN BOX is<br/>displayed the menu will close. If necessary repeat<br/>the process from 3.1-1.</li> <li>Afterwards, anytime the projector is restarted after<br/>the power switch is turned off the PIN BOX will be<br/>displayed. Enter the registered PIN Code.<br/>The projector can be used after entering the<br/>registered PIN Code. If an incorrect PIN Code is<br/>input the PIN BOX will be displayed again.<br/>If an incorrect PIN Code is input 3 times the projector will turn off. Afterwards<br/>the projector will also turn off if there is no key input for about 5 minutes while<br/>the PIN BOX is displayed.<br/>This function will activate only when the projector is started after the power<br/>switch was turned off.</li> <li>Please do not forget your PIN Code.</li> </ul> |
|                         | <ul> <li>3.2 Turning Off the PIN LOCK Function</li> <li>3.2-1 Follow the procedure in 3.1-1 to display the PIN LOCK on/off menu. Use the ▲/♥ buttons to select TURN OFF and the PIN BOX will be displayed. Enter the registered PIN Code to turn the PIN LOCK function off.</li> <li>If an incorrect PASSWORD is input 3 times, the menu will close.</li> <li>3.3 If you have forgotten your PIN Code</li> <li>3.3-1 While the PIN BOX is displayed, press and hold the RESET button for three seconds or press and hold the INPUT and ➤ buttons for three seconds. The 10 digit Inquiring Code will be displayed.</li> <li>If there is no key input for about 5 minutes while the Inquiring Code is displayed the projector will turn off.</li> </ul>                                                                                                    |
|                         | 3.3-2 Contact your dealer with the 10 digit Inquiring Code. Your PASSWORD will be sent after your user registration information is confirmed.                                                                                                    |

| Item                    | Description                                                                                                    |                                                                                                 |
|-------------------------|----------------------------------------------------------------------------------------------------|-------------------------------------------------------------------------------------------------|
|                         | <ul> <li>4. Using the Transition Detector Function<br/>While the Transition Detector function is ON, when por<br/>supply to the projector, it might react as below.</li> <li>Transition Detector alarm shown below might appead<br/>projector has been moved or re-installed.</li> <li>Transition Detector alarm might appear on screen, if<br/>has been changed.</li> <li>Keystone adjustment feature has been prohibited as<br/>Detector function is ON.</li> </ul> | wer switch is started to<br>r on screen, if the<br>the MIRROR setting<br>long as the Transition |
|                         | 4.1 Turning On the Transition Detector Fu                                                                                                    | nction                                                                                          |
|                         | <ul> <li>4.1-1 Use the ▲/▼ buttons on the SECURITY menu to select Transition Detector and press the ▶ or the ENTER button to display the Transition Detector on/off menu. Select TURN ON and the current angle and mirror setting will be recorded.</li> <li>This feature may not function properly if the projector is not in a stable position when TURN ON is selected.</li> </ul>                                                                                 | TRANSITION DETECTOR<br>TURN ON<br>TURN OFF<br>Transition Detector<br>on/off menu                |
|                         | 4.1-2 If this function is set to TURN ON when the vertical angle of the projector or mirror setting at which the projector is turned on is different than the previously recorded the Transition Detector Alarm will be displayed and the projector will not display the input signal.                                                                                                    | <                                                                                               |
| SECURITY<br>(continued) | Set the Transition Detector off in the SECURITY menu to dis<br>If the Transition Detector ALARM is displayed for about 5 min<br>This function will activate only when the projector is s<br>switch was turned off.                                                                                                    | play the input signal.<br>nutes the lamp will turn off.<br>tarted after the power               |
|                         | 4.2 Setting the Transition Detector PASSW                                                                                                    | /ORD                                                                                            |
|                         | 4.2-1 Use the ▲/▼ buttons on the SECURITY menu<br>Detector and press the ▶ or the ENTER button<br>Transition Detector on/off menu.                                                                                                    | to select Transition<br>to display the                                                          |
|                         | 4.2-2 Use the ▲/▼ buttons on the Transition<br>Detector on/off menu to select TURN ON.<br>The ENTER PASSWORD BOX (small) will be<br>displayed.                                                                                                    | TRANSITION DETECTOR<br>ENTER PASSWORD                                                           |
|                         | <ul> <li>4.2-3 Use the ▲/▼/◀/▶ buttons to enter a PASSWORD. Move the cursor to the right side of the ENTER PASSWORD BOX (small) and press the ▶ button to display the PASSWORD AGAIN BOX, enter the same PASSWORD again.</li> </ul>                                                                                                    | (small)<br>TRANSITION DETECTOR<br>PASSWORD AGAIN                                                |
|                         | <ul> <li>4.2-4 Move the cursor to the right side of the<br/>PASSWORD AGAIN BOX and press the</li> <li>▶ button to display the PASSWORD for<br/>about 20 seconds, please make note of the</li> </ul>                                                                                                    | PASSWORD AGAIN BOX                                                                              |
|                         | PASSWORD during this time.<br>Pressing the ENTER button on the remote control or<br>the INPUT button on the projector will return to the<br>Transition Detector on/off menu.<br>• Please do not forget your Transition Detector PASS                                                                                                    | NOTE PASSWORD BOX                                                                               |

| Item                    | Description                                                                                                    |
|-------------------------|----------------------------------------------------------------------------------------------------|
|                         | 4.3 Setting the Transition Detector off                                                                                                    |
|                         | 4.3-1 Follow the procedure in 4.1-1 to display the Transition Detector on/off menu.                                                                                                    |
|                         | <ul> <li>4.3-2 Select TURN OFF to display the ENTER PASSWORD BOX (large).<br/>Enter the registered PASSWORD and the screen will return to the<br/>Transition Detector on/off menu.</li> <li>If an incorrect PASSWORD is input the menu will close. If necessary repeat<br/>the process from 4.3-1</li> </ul>                                                                                                    |
|                         | 4.4 If you have forgotten your PASSWORD                                                                                                    |
|                         | 4.4-1 Follow the procedure in 4.1-1 to display the Transition Detector on/off menu.                                                                                                    |
|                         | 4.4-2 Select TURN OFF to display the ENTER<br>PASSWORD BOX (large). The 10 digit Inquiring<br>Code will be displayed inside the BOX.                                                                                                    |
|                         | 4.4-3 Contact your dealer with the 10 digit Inquiring<br>Code. Your PASSWORD will be sent after your<br>user registration information is confirmed.                                                                                                    |
|                         | 5. Using the MY TEXT PASSWORD function                                                                                                    |
|                         | This item allows you to display your own message (MY TEXT) on the START UP screen and INPUT-INFORMATION. It can be protected by a password to prevent it from being overwritten.                                                                                                    |
|                         | 5.1 Writing the MY TEXT                                                                                                    |
| SECURITY<br>(continued) | (1) Use the ▲/▼ buttons on the SECURITY menu<br>to select the MY TEXT WRITING menu and<br>press the ► button. The MY TEXT WRITING<br>dialog will be displayed.                                                                                                    |
|                         | (2) The current MY TEXT will be displayed on the first 3 lines. If not yet written, the lines will be blank. Use the ▲/▼/ ◄/▶ buttons and the ENTER or INPUT button to select and enter characters. The RESET button can be used to erase 1 character at a time. Also if you move the cursor to DELETE or ALL CLEAR on screen and push the ENTER or INPUT button, 1 character or all characters will be erased. The MY TEXT can be input up to 24 characters on each line. |
|                         | <ul> <li>(3) To change an already inserted character, press the ▲/▼ button to move the cursor to one of the first 3 lines, and use the ◄/▶ buttons to move the cursor on the character to be changed. After pressing the ENTER or INPUT button, the character is selected. Then, follow the same procedure as described at the item (2) above.</li> </ul>                                                                                                    |
|                         | (4) To finish entering text, move the cursor to the<br>SAVE on screen and press the ENTER or INPUT<br>button. To revert to the previous MY TEXT<br>without saving changes, move the cursor to the<br>CANCEL on screen and press the ENTER or<br>INPUT button.                                                                                                    |
|                         | The MY TEXT WRITING function is available only when the MY TEXT PASSWORD function is set to TURN OFF.                                                                                                    |

| Item        | Description                                                                                                    |   |
|-------------|----------------------------------------------------------------------------------------------------|---|
|             | 5.2 Displaying the MY TEXT                                                                                                    | ก |
|             | (1) Use the ▲/▼ buttons on the SECURITY menu<br>to select the MY TEXT DISPLAY menu and<br>press the ▶ button to display the MY TEXT<br>DISPLAY on/off menu.<br>MY TEXT DISPLAY on/off<br>menu                                                                                                    | ļ |
|             | (2) Use the ▲/▼ buttons on the MY TEXT DISPLAY<br>on/off menu to select on or off.                                                                                                    |   |
|             | TURN ON ⇔ TURN OFF<br>When it is set TURN ON, the MY TEXT will be<br>displayed on the START UP screen. Whichever<br>is selected, the MY TEXT will be displayed on the<br>INPUT-INFORMATION when the INFORMATION<br>on the SERVICE menu is chosen.<br>• This function is available only when the MY TEXT<br>PASSWORD function is set to the TURN OFF                                                                                                    |   |
|             | 5.3 Turning on the MY TEXT PASSWORD<br>The MY TEXT PASSWORD function can prevent the MY TEXT from being overwritten                                                                                                    |   |
|             | 5.3-1 Turning on the MY TEXT PASSWORD function                                                                                                    |   |
|             | (1) Use the ▲/▼ buttons on the SECURITY menu<br>to select the MY TEXT PASSWORD menu and<br>press the ▶ button to display the MY TEXT<br>PASSWORD on/off menu.                                                                                                    |   |
| SECUDITY    | 5.3-2 Setting the MY TEXT PASSWORD                                                                                                    |   |
| (continued) | (1) Display the MY TEXT PASSWORD on/off menu<br>using the procedure in 5.3-1                                                                                                    |   |
|             | (2) Use the ▲/▼ buttons on the MY TEXT<br>PASSWORD menu to select TURN ON. The<br>ENTER PASSWORD BOX (small) will be<br>displayed.                                                                                                    | x |
|             | <ul> <li>(3) Use the ▲/▼/ </li> <li>(3) Use the ▲/▼/ </li> <li>(4) Use the A/▼/ </li> <li>(4) Use the A/▼/ </li> <li>(4) Use the A/▼/ </li> <li>(4) Use the A/▼/ </li> <li>(5) Use the A/▼/ </li> <li>(4) Use the A/▼/ </li> <li>(5) Use the A/▼/ </li> <li>(5) Use the A/▼/ </li> <li>(6) Use the A/▼/ </li> <li>(6) Use the A/▼/ </li> <li>(6) Use the A/▼/ </li> <li>(6) Use the A/▼/ </li> <li>(7) AAAN</li> <li>(7) AAAN</li> <li>(8) Use the A/▼/ </li> <li>(7) AAAN</li> <li>(8) Use the A/▼/ </li> <li>(7) AAAN</li> <li>(8) Use the A/▼/ </li> <li>(7) AAAN</li> <li>(8) Use the A/▼/ </li> <li>(7) AAAN</li> <li>(8) Use the A/▼/ </li> <li>(7) AAAN</li> <li>(7) AAAN</li> <li>(8) Use the A/▼/ </li> <li>(7) AAAN</li> <li>(8) Use the A/▼/ </li> <li>(7) AAAN</li> <li>(8) AAAN</li> <li>(8) Use the A/▼/ </li> <li>(8) Use the A/▼/ </li> <li>(9) Use the A/▼/ </li> <li>(9) Use the A/▼/ </li></ul> | × |
|             | (4) Move the cursor to the right side of the<br>PASSWORD AGAIN BOX and press ► button to<br>display the PASSWORD for about 20 seconds,<br>then please make note of the PASSWORD<br>during this time.                                                                                                    | < |
|             | Pressing the ENTER button on the remote control<br>or INPUT button on the projector will return to the<br>MY TEXT PASSWORD on/off menu. When the<br>PASSWORD is set for the MY TEXT;                                                                                                    |   |
|             | <ul> <li>The MY TEXT DISPLAY menu will be unavailable, which can prohibit changing the DISPLAY setting.</li> <li>The MY TEXT WRITING menu will be unavailable, which can prevent the MY TEXT from being overwritten.</li> </ul>                                                                                                    |   |

| Item                    | Description                                                                                                    |  |
|-------------------------|----------------------------------------------------------------------------------------------------|--|
| SECURITY<br>(continued) | 5.3-3 Turning the MY TEXT PASSWORD off                                                                                                    |  |
|                         | (1) Follow the procedure in 5.3-1 to display the MY<br>TEXT PASSWORD on/off menu.                                                                                                    |  |
|                         | <ul> <li>(2) Select TURN OFF to display the ENTER<br/>PASSWORD BOX (large). Enter the registered<br/>PASSWORD and the screen will return to the<br/>MY TEXT PASSWORD on/off menu.</li> <li>If an incorrect PASSWORD is input, the menu will close. If necessary, repeat<br/>the process from 5.3-3(1)</li> <li>5.3.4 If you have forgotten your PASSWORD.</li> </ul> |  |
|                         | (1) Follow the procedure in 5.3-1 to display the MY TEXT PASSWORD<br>on/off menu.                                                                                                    |  |
|                         | (2) Select TURN OFF to display the ENTER PASSWORD BOX (large). The 10 digit inquiring code will be displayed inside the box.                                                                                                    |  |
|                         | (3) Contact your dealer with the 10 digit inquiring code. Your PASSWORD<br>will be sent after your user registration information is confirmed.                                                                                                    |  |

### NETWORK Menu

Remember that incorrect network settings on this projector may cause trouble on the network. Be sure to consult with your network administrator before connecting to an existing access point on your network.

Select "NETWORK" from the main menu to access the following functions.

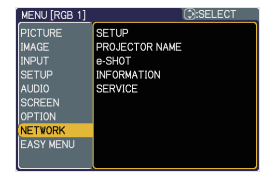

Select an item using the  $\blacktriangle/\lor$  cursor buttons on the projector or remote control, and press the  $\blacktriangleright$  cursor button on the projector or remote control, or **ENTER** button on the remote control to execute the item. Then perform it according to the following table.

See the User's Manual - Network Guide for details of NETWORK operation.

**NOTE** • The factory default setting for DHCP is OFF. If your network has DHCP enabled, and needs to set IP ADDRESS, SUBNET MASK and DEFAULT GATEWAY automatically, please set DHCP to ON. (

If you are not utilizing SNTP ( Date/Time Settings of the User's Manual
 Network Guide), then you must set the DATE AND TIME ( 57) during the initial installation.

| Item  | Description                                                                                                    |                                                                                                    |         |
|-------|----------------------------------------------------------------------------------------------------|----------------------------------------------------------------------------------------------------|---------|
|       | Selecting this item displays the SETUP menu<br>for the network.<br>Use the ▲/▼ buttons to select an item, and<br>the ► or ENTER button on the remote control<br>to perform the item. |                                                                                                    |         |
| SETUP | DHCP<br>(Dynamic<br>Host<br>Configuration<br>Protocol)                                                                                                    | <ul> <li>Use the ▲/▼ buttons to turn DHCP on ⇔ OFF</li> <li>Select OFF when the network does not have DHCP enabled.</li> <li>When the "DHCP" setting changes little time to obtain IP address from E</li> <li>Auto IP function will be assigned an projector could not obtain an IP address from even if DHCP is "ON".</li> </ul> | on/off. |

| ltem        | Description         |                                                                                                    |
|-------------|---------------------|----------------------------------------------------------------------------------------------------|
|             | IP<br>ADDRESS       | Use the ▲/▼/◀/► buttons to<br>enter the IP ADDRESS. This<br>function can only be used when<br>DHCP is set to OFF.                                                                                                    |
|             |                     | <ul> <li>The IP ADDRESS is the number that identifies this projector on the network. You cannot have two devices with the same IP ADDRESS on the same network.</li> <li>The IP ADDRESS "0.0.0.0" is prohibited.</li> </ul>                   |
|             | SUBNET<br>MASK      | Use the ▲/▼/◀/► buttons to<br>enter the same SUBNET MASK<br>used by your PC. This function<br>can only be used when DHCP is<br>set to OFF.                                                                                                   |
|             |                     | The SUBNET MASK "0.0.0.0" is prohibited.                                                                                                    |
| SETUP       | DEFAULT<br>GATEWAY  | Use the ▲/▼/◀/► buttons to<br>enter the DEFAULT GATEWAY<br>(a node on a computer network<br>that serves as an access point to<br>another network) address.<br>This function can only be used when DHCP is set to<br>OFF.                     |
| (continueu) | DNS<br>SERVER       | Use the ▲/▼/◀/► buttons to<br>input the DNS server address. The<br>DNS server is a system to control<br>domain names and IP addresses<br>on the Network.                                                                                     |
|             | TIME<br>DIFFERENCE  | Use the ▲/▼ buttons to enter the<br>TIME DIFFERENCE.<br>Set the same TIME DIFFERENCE<br>as the one set on your PC. If<br>unsure, consult your IT manager.<br>Use the ◄ button to return to<br>the menu after setting the TIME<br>DIFFERENCE. |
|             | DATE<br>AND<br>TIME | Use the ▲/▼/◀/► buttons to<br>enter the Year (last two digits),<br>Month, Date, Hour and Minute.                                                                                                    |
|             |                     | • The projector will override this setting and retrieve DATE AND TIME information from the Time server when SNTP is enabled. (                                                                                                    |

| Item              | Description                                                                                                    |                                                                                                    |
|-------------------|----------------------------------------------------------------------------------------------------|----------------------------------------------------------------------------------------------------|
|                   | <ul> <li>(1) Use the ▲/▼ buttons on the NETWOR PROJECTOR NAME menu and press PROJECTOR NAME dialog will be dis PROJECTOR NAME dialog will be dis (2) The current PROJECTOR NAME will be displayed on the first 3 lines. If not yet written, the lines will be blank. Use the ▲/▼/◄/► buttons and the ENTER or INPUT button to select and enter characters. The RESET button can be used to erase 1 character at a time. Also if you move the cursor to DELETE or ALL CLEAR on screen and push the ENTER or INPUT button, 1 character or all characters will be oraged</li> </ul> | KK menu to select the<br>the ▶ button. The<br>played.                                                                                                    |
| PROJECTOR<br>NAME | <ul> <li>chased.</li> <li>The PROJECTOR NAME can be input up to 64 characters.</li> <li>(3) To change an already inserted character, press the ▲/▼ button to move the cursor to one of the first 3 lines, and use the </li> <li>ines, and use the </li> <li>buttons to move the cursor on the character to be changed. After pressing the ENTER or INPUT button, the character is selected. Then, follow the same procedure as described at the item (2) above.</li> </ul>                                                                                                    | ROLECTOR NAME         RESIDENT           P rolector_Name         Resident           ABCOEFGMIJKLWNO@ORSTUVYXYZ         ABCOEFGMIJKLWNO@ORSTUVYXYZ           ABCOEFGMIJKLWNO@ORSTUVYXYZ         COEFGUNE           BCCEFGMIJKLWNO@ORSTUVYXYZ         COEFGUNE           CELEFCMIJKLWNO@ORSTUVYXYZ         COEFGUNE           REXECOLFGUNE         COEFGUNE           REXECOLFE         ENTER-SOLLECT |
|                   | (4) To finish entering text, move the<br>cursor to the SAVE on screen<br>and press the <b>ENTER</b> or <b>INPUT</b><br>button. To revert to the previous<br>PROJECTOR NAME without saving<br>changes, move the cursor to the<br>CANCEL on screen and press the<br><b>ENTER</b> or <b>INPUT</b> button.                                                                                                    | PROLECTION NAME         SOMOVE           I o j e c t o r _ N a s e                                                                                                    |

| ltem   | Description                                                                                                    |
|--------|----------------------------------------------------------------------------------------------------|
|        | Selecting this item displays the e-SHOT<br>menu.<br>The application software "PJTransfer"<br>is required to store image(s) into the<br>projector.<br>Use the ▲/▼ buttons to select an item which is a still image by the<br>e-SHOT ( e-SHOT (Still Image Transfer) Display of the User'<br>s Manual - Network Guide) and the ► or ENTER button to display<br>the image.<br>• The item without image stored cannot be selected.<br>• The image names are each displayed in 16 characters or less. |
| e-SHOT | To switch the image displayed<br>Use the ▲/▼ buttons.<br>To return to the menu<br>Press the ◀ or ESC button on the remote control.                                                                                                    |
|        | To erase the image displayed and its source file in the projector.                                                                                                    |
|        | (1) Press the <b>RESET</b> button on the remote control while displaying an image to display the e-SHOT - RESET menu. e-SHOT - RESET menu. e-SHOT - RESET menu.                                                                                                    |
|        | <ul> <li>(2) Press the ENTER button on the remote control or the INPUT button on the projector to perform to erase.</li> <li>To stop erasing, press the ESC button on the remote control or the ◄ button on the projector.</li> </ul>                                                                                                    |

| Item        | Description                                                                                                    |  |  |
|-------------|----------------------------------------------------------------------------------------------------|--|--|
|             | Selecting this item displays the NETWORK -INFORMATION- dialog for confirming the network settings.                                                                                                    |  |  |
| INFORMATION | NETWORK -INFORMATION-PROJECTOR NAMEProjector NameIP ADDRESS192.168.1.254SUBNET MASK255.255.255.0DEFAULT GATEWAY0.0.0.0DNS SERVER0.0.0.0MAC ADDRESS00-00-87-56-AC-7CTIME DIFFERENCEGMT 00:00DATE AND TIME2000/1/1 8:15                                                                                                    |  |  |
|             | <ul> <li>The PROJECTOR NAME is displayed.</li> <li>Nothing (blank) is shown in the "PROJECTOR NAME" field until you setup the item (157).</li> <li>When the voltage level of the battery for the built in clock decreases, the set time may become incorrect even though accurate date and time are input. Replace the battery suitably (164).</li> <li>IP ADDRESS, SUBNET MASK and DEFAULT GATEWAY indicate "0.0.0.0" when DHCP is ON and the projector has not gotten address from DHCP server.</li> </ul> |  |  |
|             | Executing this item restarts and initializes the network functions.<br>Choose the RESTART using the button ►.                                                                                                    |  |  |
|             | Then use the button $\blacktriangle$ to execute.                                                                                                    |  |  |
| SERVICE     | RESTART<br>EXECUTE<br>CANCEL                                                                                                    |  |  |
|             | Network will be once cut off when choose restart.<br>If DHCP is selected on, IP address may be changed.<br>After selecting RESTART, NETWORK menu may not be controlled<br>approx. 30 seconds.                                                                                                    |  |  |

### Maintenance

## Lamp

A lamp has finite product life. Using the lamp for long periods of time could cause the pictures darker or the color tone poor. Note that each lamp has a different lifetime, and some may burst or burn out soon after you start using them. Preparation of a new lamp and early replacement are recommended. To prepare a new lamp, contact your dealer and tell the lamp part number.

Part number = 997-5214-00 (DT00871)

#### **Replacing the lamp**

- Turn the projector off, and unplug the power cord.
- Allow the projector to cool for at least 45 minutes.
- Prepare a new lamp.
- 2. Prepare a new ramp. If the projector is mounted on a ceiling, or if the lamp has broken, also ask the dealer to replace the lamp.

### In case of replacement by yourself,

- Loosen the screw (marked by arrow) of the lamp 3. Loosen the screw (marked 2, 2....) cover and then slide the lamp cover to the side to remove it.
- Loosen the 3 screws (marked by arrow) of the 4. Loosen the 3 screws (marked 2), and slowly pick up the lamp by the handles.
- Insert the new lamp, and retighten firmly the
- 5. Insert the new lamp, and loss and in the 3 screws of the lamp that are loosened in the previous process to lock it in place.
- 6. Slide the lamp cover. Slide the lamp cover back in place and firmly
- Turn the projector on and reset the lamp time using
- 7. Turn the projector on and recet the the LAMP TIME item in the OPTION menu ( $\square 43$ ).
  - (1) Press the MENU button to display a menu.
  - (2) Point at the "Go to Advanced Menu ..." in the menu using the  $\nabla/\blacktriangle$  button, then press the  $\blacktriangleright$  button.
  - (3) Point at the "OPTION" in the left column of the menu using the  $\nabla/\blacktriangle$  button, then press the  $\blacktriangleright$  button.
  - (4) Point at the "LAMP TIME" using the  $\nabla/A$  button, then press the  $\blacktriangleright$  button. A dialog will appear.
  - (5) Press the ▲ button to select "RESET" on the dialog. It performs resetting the lamp time.

**NOTE** • Please reset the lamp time only when you have replaced the lamp, for a suitable indication about the lamp.

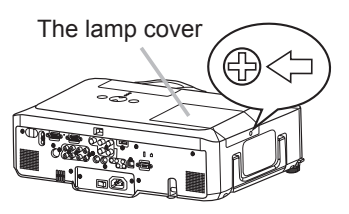

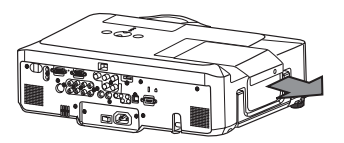

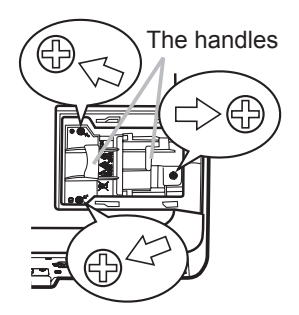

### Lamp (continued)

#### Lamp warning

A HIGH VOLTAGE

A HIGH TEMPERATURE A HIGH PRESSURE

▲ **WARNING** ► The projector uses a high-pressure mercury glass lamp. The lamp can break with a loud bang, or burn out, if jolted or scratched, handled while hot, or worn over time. Note that each lamp has a different lifetime, and some may burst or burn out soon after you start using them. In addition, when the bulb bursts, it is possible for shards of glass to fly into the lamp housing, and for gas containing mercury to escape from the projector's vent holes.

► About disposal of a lamp: This product contains a mercury lamp; do not put it in a trash. Dispose of it in accordance with environmental laws.

• For lamp recycling, go to www.lamprecycle.org (in the US).

 For product disposal, contact your local government agency or www.eiae.org (in the US) or www.epsc.ca (in Canada).

For more information, call your dealer.

|   | Disconnect<br>the plug<br>from the<br>power<br>outlet | <ul> <li>If the lamp should break (it will make a loud bang when it does), unplug the power cord from the outlet, and make sure to request a replacement lamp from your local dealer. Note that shards of glass could damage the projector's internals, or cause injury during handling, so please do not try to clean the projector or replace the lamp yourself.</li> <li>If the lamp should break (it will make a loud bang when it does), ventilate the room well, and make sure not to breathe the gas that comes out of the projector vents, or get it in your eyes or mouth.</li> <li>Before replacing the lamp, turn the projector off and unplug the power cord, then wait at least 45 minutes for the lamp to cool sufficiently. Handling the lamp while hot can cause burns, as well as damaging the lamp.</li> </ul> |
|---|-------------------------------------------------------|----------------------------------------------------------------------------------------------------|
|   | $\bigcirc$                                            | <ul> <li>Never unscrew except the appointed (marked by an arrow) screws.</li> <li>Do not open the lamp cover while the projector is suspended from<br/>a ceiling. This is dangerous, since if the lamp's bulb has broken, the<br/>shards will fall out when the cover is opened. In addition, working in<br/>high places is dangerous, so ask your local dealer to have the lamp<br/>replaced even if the bulb is not broken.</li> <li>Do not use the projector with the lamp cover removed. At the lamp<br/>replacing, make sure that the screws are screwed in firmly. Loose<br/>screws could result in damage or injury.</li> </ul>                                                                                                    |
| 0 |                                                       | <ul> <li>Use only the lamp of the specified type.</li> <li>If the lamp breaks soon after the first time it is used, it is possible that there are electrical problems elsewhere besides the lamp. If this happens, contact your local dealer or a service representative.</li> <li>Handle with care: jolting or scratching could cause the lamp bulb to burst during use.</li> <li>Using the lamp for long periods of time, could cause it dark, not to light up or to burst. When the pictures appear dark, or when the color tone is poor, please replace the lamp as soon as possible. Do not use old (used) lamps; this is a cause of breakage.</li> </ul>                                                                                                    |

# **Air filter**

Please check and clean the air filter periodically. If the air filter becomes cloqged by dust or the like, internal temperatures rise, which could cause a fire, a burn or malfunction to the projector. When the indicators or a message prompts you to clean the air filter, comply with it as soon as possible. Note that the projector may shut down, when the projector heats too much.

Please replace the air filter when it is damaged or too soiled. Preparation of a new air filter is recommended. To prepare a new air filter, contact with your dealer and tell the air filter part number.

### Part number = 997-5215-00

(MU03642)

### **Cleaning the air filter**

- Turn the projector off, and unplug the power
- cord. Allow the projector to sufficiently cool down.
- Use a vacuum cleaner on and around the
- 2. filter cover.
- Hold the filter cover knobs while lifting it.
- 3. Hold the lilter cover integer and The filter unit made up the filter cover and others will come off.
- Use a vacuum cleaner for the filter vent of the projector and the filter frame side of the filter unit.

If the air filter is damaged or too soiled, replace it according to the following procedure number 5 to 7. Otherwise, please jump to the procedure number 8.

- To remove the filter frame, hold the filter 5. To remove the internation, and pulling the filter frame's knob by another hand.
- Replace the air filter with new one. It is 6. Replace the an inter with the fluted surface of the air filter faces the filter cover.
- Put the filter frame back. 7
- Put the filter unit back into the projector. 8

The front side of the projector

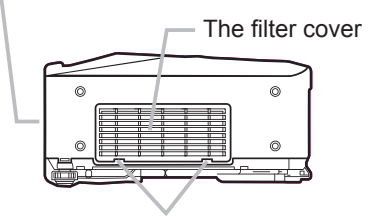

The filter cover knobs

The filter unit

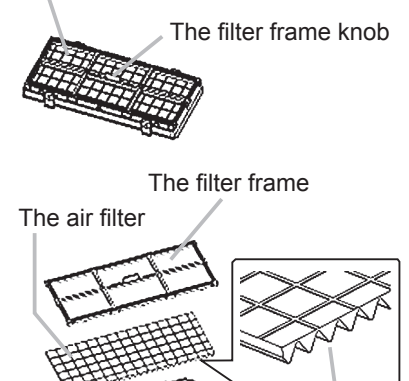

The fluted surface of the air filter

The filter cover

#### Air filter (continued)

- 9. Turn the projector on and reset the filter time using the FILTER TIME item in the EASY MENU (125).
  - (1) Press the MENU button to display a menu.
  - (2) Point at the "FILTER TIME" using the V/▲ button, then press the button. A dialog will appear.
  - (3) Press the ▲ button to select "RESET" on the dialog. It performs resetting the filter time.

▲ WARNING ► Before taking care of the air filter, make sure the power switch is off and the power cable is not plugged in, then allow the projector to cool sufficiently. Taking care of the air filter in a high temperature state of the projector could cause an electric shock, a burn or malfunction to the projector.
 ► Use only the air filter of the specified type. Do not use the projector without the air filter or the filter cover. It could result in a fire or malfunction to the projector.
 ► Clean the air filter periodically. If the air filter becomes clogged by dust or the like, internal temperatures rise and could cause a fire, a burn or malfunction to the projector.

NOTE • Please replace the air filter when it is damaged or too soiled.
When you replace the projection lamp, please replace the air filter. An air filter of specified type will come together with a replacement lamp for this projector.
Please reset the filter time only when you have cleaned or replaced the air filter, for a suitable indication about the air filter.

• The projector may display the message such as "CHECK THE AIR FLOW" or turn off the projector, to prevent the internal heat level rising.

# **Internal clock battery**

Consumption of the battery makes the clock not to work correctly. When the clock is wrong or it has stopped, please replace the battery according to the following procedures.

- Turn the projector off, and unplug the power cord. Allow the projector to cool sufficiently.
- After making sure that the projector has cooled adequately,
- 2. After making sure that the projector, so that the bottom is facing.
- Remove the battery cover.
- 3. Remove the battery cover in the direction indicated "OPEN" using such as coins. Then the battery cover will come up. While removing the battery cover, pick its knob.
- Take the old battery out. 4.
- Press the metal claw of the battery holder. Then the battery will come up. Remove the battery.
- Put a new battery in.
- 5. Replace battery with HITACHI MAXELL, Part No.CR2032 only. Use of another battery may present a risk of fire or explosion. Insert a new battery in the battery holder according to its minus terminal as indicated in the battery holder, so that the side marked by + is facing. And push the battery into the battery holder fully to fix.
- Close the battery cover.
- 6. Replace the battery cover in place, then turn it in the direction indicated "CLOSE" using such as coins, to fix.

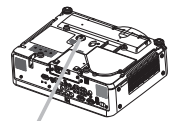

Battery Cover

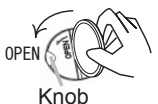

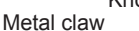

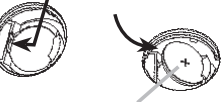

"+" marking

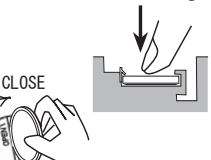

Aways handle the batteries with care and use them only as directed. Battery may explode if mistreated. Do not recharge, disassemble or dispose of in fire.

And also improper use may result in cracking or leakage, which could result in fire, injury and/or pollution of the surrounding environment.

- · Be sure to use only the batteries specified.
- Make sure the plus and minus terminals are correctly aligned when loading a battery.

If the battery is placed in the battery holder upside-down, it may be hard to remove.

- Keep a battery away from children and pets. If swallowed consult a physician immediately for emergency treatment.
- Do not short circuit or solder a battery.
- Do not allow a battery in a fire or water. Keep batteries in a dark, cool and dry place.

• If you observe battery leakage, wipe out the leakage and then replace a battery. If the leakage adheres to your body or clothes, rinse well with water immediately.

Obev the local laws on disposing the battery.

**NOTE** • If the battery is placed in the battery holder upside-down, follow the procedure below to remove and reload it properly.

1. Remove the battery cover as described in steps 1 through 3 above.

2. Turn the projector over again, so that the top of the projector is facing up.

3. While lifting the side of the projector closest to the lens, press the metal claw of the battery holder. The battery will fall out of the holder, so be careful not to lose it.

4. Turn the projector over once more, so that the bottom faces up, and reload the battery correctly.

• The internal clock's time will be reset when the battery is removed.

Please reconfigure the time via the menu or a web browser after replacing the battery. ( Date/Time Settings in the User's Manual - Network Guide)

### Other care

#### Inside of the projector

In order to ensure the safe use of your projector, please have it cleaned and inspected by your dealer about once every year.

#### Caring for the lens

If the lens is flawed, soiled or fogged, it could cause deterioration of display quality. Please take care of the lens, being cautious of handling.

- Turn the projector off, and unplug the power cord. Allow the projector to cool sufficiently.
- After making sure that the projector is cool adequately, lightly wipe the lens
- 2. After making sure that the projector to even any with a commercially available lens-cleaning wipe. Do not touch the lens directly with your hand.

#### Caring for the cabinet and remote control

Incorrect care could have adverse influence such as discoloration, peeling paint, etc.

- Turn the projector off, and unplug the power cord. Allow the projector to cool 1. sufficiently.
- 2. After making sure that the projector is cool adequately, lightly wipe with gauze or a soft cloth.

If the projector is extremely dirty, dip soft cloth in water or a neutral cleaner diluted in water, and wipe lightly after wringing well. Then, wipe lightly with a soft, dry cloth.

**AWARNING** • Before caring, make sure the power switch is off and the power cable is not plugged in, and then allow the projector to cool sufficiently. The care in a high temperature state of the projector could cause a burn and/or malfunction to the projector.

► Never try to care for the inside of the projector personally. Doing is so dangerous.

Avoid wetting the projector or inserting liquids in the projector. It could result in a fire, an electric shock, and/or malfunction to the projector.

- Do not put anything containing water, cleaners or chemicals near the projector.
- · Do not use aerosols or sprays.

▲ **CAUTION** ► Please take right care of the projector according to the following. Incorrect care could cause not only an injury but adverse influence such as discoloration, peeling paint, etc.

▶ Do not use cleaners or chemicals other than those specified in this manual.

Do not polish or wipe with hard objects.

### Troubleshooting

### **Related messages**

When the unit's power is on, messages such as those shown below may be displayed. When any such message is displayed on the screen, please follow the instructions described below. If the same message is displayed after the remedy, or if a message other than the following appears, please contact your dealer or service company.

Although these messages will be automatically disappeared around several minutes, it will be reappeared every time the power is turned on.

| Message                                                                                                    | Description                                                                                                    |
|----------------------------------------------------------------------------------------------------|----------------------------------------------------------------------------------------------------|
| NO INPUT IS DETECTED                                                                                                    | There is no input signal.<br>Please confirm the signal input connection, and the status<br>of the signal source.                                                                                                    |
| SYNC IS OUT OF RANGE<br>****<br>¶N **KHz ffv **Hz                                                                                                    | The horizontal or vertical frequency of the input signal<br>is not within the specified range.<br>Please confirm the specs for your projector or the signal<br>source specs.                                                                                                    |
| CHECK THE AIR FLOW                                                                                                    | <ul> <li>The internal temperature is rising.</li> <li>Please turn the power off, and allow the projector to cool down at least 20 minutes. After having confirmed the following items, please turn the power ON again.</li> <li>Is there blockage of the air passage aperture?</li> <li>Is the air filter dirty?</li> <li>Does the peripheral temperature exceed 35°C?</li> <li>If the same indication is displayed after the remedy, please set FAN SPEED of the SERVICE item in the OPTION menu to HIGH.</li> </ul> |
| REMINDER<br>***HRS PASSED AFTER THE<br>LAST FILTER CHECK.<br>FILTER MAINTENANCE IS ESSENTIAL<br>TO REMOVE VARNING MESSAGE,<br>RESET FILTER TIMER.<br>SEE MANUAL FURTHER INFO. | A note of precaution when cleaning the air filter.<br>Please immediately turn the power off, and clean or change<br>the air filter referring to the "Air filter" section of this manual<br>( <b>162</b> ). After you have cleaned or changed the air filter,<br>please be sure to reset the filter timer ( <b>125, 63</b> ).                                                                                                    |

# **Regarding the indicator lamps**

Lighting and flashing of the POWER indicator, the LAMP indicator, and the TEMP indicator have the meanings as described in the table below. Please follow the instructions within the table. If the same indication is displayed after the remedy, or if an indication other than the following is displayed, please contact your dealer or service company.

| POWER                                                       | LAMP                                                                                                    | TEMP                                                                                                    | Description                                                                                                    |
|-------------------------------------------------------------|----------------------------------------------------------------------------------------------------|----------------------------------------------------------------------------------------------------|----------------------------------------------------------------------------------------------------|
| indicator                                                   | indicator                                                                                                    | indicator                                                                                                    |                                                                                                    |
| Lighting                                                    | Turned                                                                                                    | Turned                                                                                                    | The projector is in a standby state.                                                                                                    |
| In Orange                                                   | off                                                                                                    | off                                                                                                    | Please refer to the section "Power On/Off".                                                                                                    |
| Blinking                                                    | Turned                                                                                                    | Turned                                                                                                    | The projector is warming up.                                                                                                    |
| In <mark>Green</mark>                                       | off                                                                                                    | off                                                                                                    | Please wait.                                                                                                    |
| Lighting                                                    | Turned                                                                                                    | Turned                                                                                                    | The projector is in an on state.                                                                                                    |
| In Green                                                    | off                                                                                                    | off                                                                                                    | Ordinary operations may be performed.                                                                                                    |
| Blinking                                                    | Turned                                                                                                    | Turned                                                                                                    | The projector is cooling down.                                                                                                    |
| In <mark>Orange</mark>                                      | off                                                                                                    | off                                                                                                    | Please wait.                                                                                                    |
| Blinking<br>In <mark>Red</mark>                             | (discre-<br>tionary)                                                                                                    | (discre-<br>tionary)                                                                                                    | The projector is cooling down. A certain error<br>has been detected.<br>Please wait until the POWER indicator finishes<br>blinking, and then perform the proper measure using<br>the item descriptions below.                                                                                                    |
| Blinking<br>In Red<br>or<br>Lighting<br>In <mark>Red</mark> | In Red Construction of the second second sec | <ul> <li>The lamp does not light, and there is a possibility that interior portion has become heated.</li> <li>Please turn the power off, and allow the projector to cool down at least 20 minutes. After the projector has sufficiently cooled down, please make confirmation of the following items, and then turn the power on again.</li> <li>Is there blockage of the air passage aperture?</li> <li>Is the air filter dirty?</li> <li>Does the peripheral temperature exceed 35°C?</li> <li>If the same indication is displayed after the remedy, please change the lamp referring to the section "Lamp".</li> </ul> |                                                                                                    |
| Blinking<br>In Red<br>or<br>Lighting<br>In <mark>Red</mark> | Blinking<br>In <mark>Red</mark>                                                                                                    | Turned<br>off                                                                                                    | The lamp cover has not been properly fixed.<br>Please turn the power off, and allow the projector to<br>cool down at least 45 minutes. After the projector has<br>sufficiently cooled down, please make confirmation<br>of the attachment state of the lamp cover. After<br>performing any needed maintenance, turn the power<br>on again. If the same indication is displayed after<br>the remedy, please contact your dealer or service<br>company. |

#### Regarding the indicator lamps (continued)

| POWER<br>indicator                                                       | LAMP<br>indicator          | TEMP<br>indicator                      | Description                                                                                                    |
|--------------------------------------------------------------------------|----------------------------|----------------------------------------|----------------------------------------------------------------------------------------------------|
| Blinking<br>In <mark>Red</mark><br>or<br>Lighting<br>In <mark>Red</mark> | Turned<br>off              | Blinking<br>In <mark>Red</mark>        | <b>The cooling fan is not operating.</b><br>Please turn the power off, and allow the projector to cool down at least 20 minutes. After the projector has sufficiently cooled down, please make confirmation that no foreign matter has become caught in the fan, etc., and then turn the power on again.<br>If the same indication is displayed after the remedy, please contact your dealer or service company.                                                                                                    |
| Blinking<br>In <mark>Red</mark><br>or<br>Lighting<br>In <mark>Red</mark> | Turned<br>off              | Lighting<br>In <mark>Red</mark>        | <ul> <li>There is a possibility that the interior portion has become heated.</li> <li>Please turn the power off, and allow the projector to cool down at least 20 minutes. After the projector has sufficiently cooled down, please make confirmation of the following items, and then turn the power on again.</li> <li>Is there blockage of the air passage aperture?</li> <li>Is the air filter dirty?</li> <li>Does the peripheral temperature exceed 35°C?</li> <li>If the same indication is displayed after the remedy, please set FAN SPEED of the SERVICE item in the OPTION menu to HIGH.</li> </ul> |
| Lighting<br>In <mark>Green</mark>                                        | Simulta<br>blinking        | aneous<br>g <i>in <mark>Red</mark></i> | It is time to clean the air filter.<br>Please immediately turn the power off, and clean or<br>change the air filter referring to the section "Air Filter".<br>After cleaning or changing the air filter, please be sure<br>to reset the filter timer. After the remedy, reset the<br>power to ON.                                                                                                    |
| Lighting<br>In <mark>Green</mark>                                        | Alterr<br><i>blinkin</i> g | native<br>g <i>in <mark>Red</mark></i> | There is a possibility that the interior portion<br>has become overcooled.<br>Please use the unit within the usage temperature<br>parameters (5°C to 35°C). After the treatment, reset<br>the power to ON.                                                                                                    |
| Blinking in<br>Green for<br>approx. 3<br>seconds                         | Turned<br>off              | Turned<br>off                          | At least 1 "Power ON" schedule is saved to the<br>projector.<br>(Please refer to the User's Manual-Network Guide:<br>Schedule Settings for more information.)                                                                                                    |

**NOTE** • When the interior portion has become overheated, for safety purposes, the power source is automatically turned off, and the indicator lamps may also be turned off. In such a case, press the "O" (OFF) side of the power switch, and wait at least 45 minutes. After the projector has sufficiently cooled down, please make confirmation of the attachment state of the lamp and lamp cover, and then turn the power on again.

### Phenomena that may be easy to be mistaken for machine defects

▲ **WARNING** ► Never use the projector if abnormal operations such as smoke, strange odor, excessive sound, damaged casing or elements or cables, penetration of liquids or foreign matter, etc. should occur. In such cases, immediately turn off the power switch and then disconnect the power plug from the power outlet. After making sure that the smoke or odor has stopped, contact your dealer or service company.

- Before requesting repair, please check in accordance with the
- following chart. This operation sometimes resolves your problem. If the situation cannot be corrected.

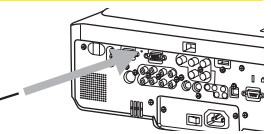

- The projector's microprocessor may need to be reset.
- 2. The projector's microprocessor may need to be read. Please push the Shutdown switch by using a pin or similar and the projector will be turned off immediately. Before turning it again, wait at least 10 minutes to make the projector cool down enough.
- Some setting may be wrong. Please use the FACTORY RESET function of the SERVICE item in the 3. OPTION menu (446) to reset all settings to factory default.
  - Then, if the problem is not removed after the remedy, please contact your dealer or service company.

| Phenomenon                                       | Cases not involving a machine defect                                                                                                    |        |
|--------------------------------------------------|----------------------------------------------------------------------------------------------------|--------|
| Power does not<br>come on.                       | The electrical power cord is not plugged in.<br>Correctly connect the power cord.                                                                                                    |        |
|                                                  | The power switch is not set to the on position.<br>Set the power switch to [ ] (On).                                                                                                    | 16     |
|                                                  | The main power source has been interrupted during operation such as by a power outage (blackout), etc. Please turn the power off, and allow the projector to cool down at least 2 minutes, then turn the power on again.                                                                                                    | 16     |
|                                                  | <b>Either there is no lamp and/or lamp cover, or either of these has not been properly fixed.</b><br>Please turn the power off, and allow the projector to cool down at least 45 minutes. After the projector has sufficiently cooled down, please make confirmation of the attachment state of the lamp and lamp cover, and then turn the power on again. | 60     |
|                                                  | The signal cables are not correctly connected.<br>Correctly connect the connection cables.                                                                                                    | 10     |
| Neither sounds<br>nor pictures are<br>outputted. | <b>Signal source does not correctly work.</b><br>Correctly set up the signal source device by referring to the manual of the source device.                                                                                                    | -      |
|                                                  | The input changeover settings are mismatched.<br>Select the input signal, and correct the settings.                                                                                                    | 17, 18 |
|                                                  | The BLANK function for pictures and the MUTE function for sounds are working.<br>AV Mute may be active. Refer to the item "Sound does not come out" and "No pictures are displayed" on the next page to turn off the MUTE and BLANK functions.                                                                                                    | 17, 22 |

### Phenomena that may be easily mistaken for machine defects (continued)

| Phenomenon                                                                 | Cases not involving a machine defect                                                                                                    | Reference<br>page |
|----------------------------------------------------------------------------|----------------------------------------------------------------------------------------------------|-------------------|
|                                                                            | The signal cables are not correctly connected.<br>Correctly connect the audio cables.                                                                                                    | 10                |
|                                                                            | The MUTE function is working.<br>Restore the sound pressing the MUTE or VOLUME button<br>on the remote control.                                                                                                    | 17                |
|                                                                            | The volume is adjusted to an extremely low level.<br>Adjust the volume to a higher level using the menu function<br>or the remote control.                                                                            | 17                |
| Sound does not come out.                                                   | The AUDIO setting is not correct.<br>Correctly set the items in the AUDIO menu.                                                                                                    | 37                |
|                                                                            | The audio on your HDMI equipment is not set to Linear PCM.<br>The HDMI input on this projector supports Linear PCM audio<br>only. Check the audio setting on your HDMI equipment.                                     | 11                |
|                                                                            | The audio on the HDMI input is muted.<br>Change the audio setting in the AUDIO menu.                                                                                                    | 37                |
|                                                                            | The digital audio in HDMI signal does not work well.<br>Use the analogue audio, connecting either an RCA audio<br>cable or stereo mini cable.                                                                         | 10                |
|                                                                            | The lens cover is attached.<br>Remove the lens cover.                                                                                                    | 3, 16             |
|                                                                            | The signal cables are not correctly connected.<br>Correctly connect the connection cables.                                                                                                    | 10                |
| No pictures are displayed.                                                 | The brightness is adjusted to an extremely low level.<br>Adjust BRIGHTNESS to a higher level using the menu<br>function or the remote control.                                                                        | 25, 26            |
|                                                                            | The computer cannot detect the projector as a plug and play monitor.<br>Make sure that the computer can detect a plug and play<br>monitor using another plug and play monitor.                                        | 11                |
|                                                                            | The BLANK screen is displayed.<br>Press the BLANK button on the remote control.                                                                                                    | 22                |
|                                                                            | The HDMI cable is not correctly connected.<br>Correctly connect the HDMI cable.                                                                                                    | 10                |
| No pictures<br>or disturbed<br>pictures are<br>displayed on<br>HDMI input. | Your HDMI equipment is not compatible with the projector<br>This projector can be connected with another equipment<br>that has HDMI or DVI connector, but with some equipment<br>the projector may not work properly. | 11                |
|                                                                            | Your HDMI equipment and the projector are not harmonized.<br>Turn off the both equipment, and turn on them again                                                                                                    | -                 |
|                                                                            | The signal format on the HDMI is not supported.<br>Check the video setting on your HDMI equipment.                                                                                                    | 11                |
## Phenomena that may be easily mistaken for machine defects (continued)

| Phenomenon                                                              | Cases not involving a machine defect                                                                                                    | Reference<br>page |
|-------------------------------------------------------------------------|----------------------------------------------------------------------------------------------------|-------------------|
| Video screen<br>display freezes.                                        | The FREEZE function is working.<br>Press the FREEZE button to restore the screen to normal.                                                                                           | 21                |
| Colors have a<br>faded- out<br>appearance, or<br>Color tone is<br>poor. | <b>Color settings are not correctly adjusted.</b><br>Perform picture adjustments by changing the COLOR<br>TEMP, COLOR, TINT and/or COLOR SPACE settings,<br>using the menu functions. | 25, 27,<br>31     |
|                                                                         | <b>COLOR SPACE setting is not suitable.</b><br>Change the COLOR SPACE setting to AUTO, RGB,<br>SMPTE240, REC709 or REC601.                                                            | 31                |
| Pictures appear<br>dark.                                                | The brightness and/or contrast are adjusted to an extremely low level.<br>Adjust BRIGHTNESS and/or CONTRAST settings to a higher level using the menu function.                       | 25, 26            |
|                                                                         | The WHISPER function is working.<br>Select NORMAL for the WHISPER item in the SETUP<br>menu.                                                                                          | 25, 36            |
|                                                                         | The lamp is approaching the end of its product lifetime.<br>Replace the lamp.                                                                                                    | 60, 61            |
| Pictures appear<br>blurry.                                              | Either the focus and/or horizontal phase settings are<br>not properly adjusted.<br>Adjust the focus using the focus ring, and/or H PHASE<br>using the menu function.                  | 19, 30            |
|                                                                         | The lens is dirty or misty.<br>Clean the lens referring to the section "Caring for the lens".                                                                                         | 65                |
| Pictures are trembling.                                                 | The exhaust ventilation holes at front is blocked by some objects.<br>Remove any objects from front side of the projector.                                                            | 4                 |

**NOTE** • Although bright spots or dark spots may appear on the screen, this is a unique characteristic of liquid crystal displays, and it does not constitute or imply a machine defect.

# Warranty and after-service

If a problem occurs with the equipment, first refer to the "Troubleshooting" and run through the suggested checks. If this does not resolve the problem, please contact your dealer or service company. They will tell you what warranty condition is applied.

## Specifications

| Item                       |              | Specifications                                                                                                    |  |  |
|----------------------------|--------------|----------------------------------------------------------------------------------------------------|--|--|
| Product name               |              | Liquid crystal projector                                                                                                    |  |  |
| Liquid<br>Crystal<br>Panel | Panel size   | 2.0cm (0.79 type)                                                                                                    |  |  |
|                            | Drive system | TFT active matrix                                                                                                    |  |  |
|                            | Pixels       | 786,432 pixels (1024 horizontal x 768 vertical)                                                                                                    |  |  |
| Lens                       |              | Zoom lens F=1.7 ~ 1.9 f=24 ~ 29 mm (approx.)                                                                                                    |  |  |
| Lamp                       |              | 275W UHB                                                                                                    |  |  |
| Audio output               |              | 4W x 4                                                                                                    |  |  |
| Power supply               |              | AC 100-120V/5.0A, AC220-240V/2.1A                                                                                                    |  |  |
| Power consumption          |              | 460W                                                                                                    |  |  |
| Temperature range          |              | 5 ~ 35°C (Operating)                                                                                                    |  |  |
| Size                       |              | 418 (W) x 139 (H) x 319 (D) mm<br>(Not including protruding parts)<br>* Please refer to the following figure.                                                                                                    |  |  |
| Weight (mass)              |              | 7.1kg (approx.)                                                                                                    |  |  |
| Ports                      |              | RGB1D-sub 15 pin mini x 1RGB2 G/Y, B/CB/PB, R/CR/PR, H, VBNC x 5S-VIDEOmini DIN 4 pin x 1VIDEORCA x 1Y, CB/PB, CR/PR (component video)RCA x 3HDMIHDMI x1AUDIO IN1Stereo mini x 1AUDIO IN2RCA x 1AUDIO IN3 R/LRCA x 1AUDIO IN4 R/LRCA x 1RGB OUTD-sub 15 pin mini x 1AUDIO OUTStereo mini x 1AUDIO OUTStereo mini x 1AUDIO OUTStereo mini x 1AUDIO OUTStereo mini x 1AUDIO OUTStereo mini x 1AUDIO OUTStereo mini x 1AUDIO OUTStereo mini x 1AUDIO OUTStereo mini x 1USBUSB (B) x 1REMOTE CONTROLD-sub 9 pin x 1LANRJ45 x 1 |  |  |
| Optional parts             |              | Lamp: 997-5214-00 (DT00871)<br>Air filter: 997-5215-00 (MU03642)<br>* For more information, please consult your dealer.                                                                                                    |  |  |

**NOTE** • These specifications are subject to change without notice.

# Specifications (continued)

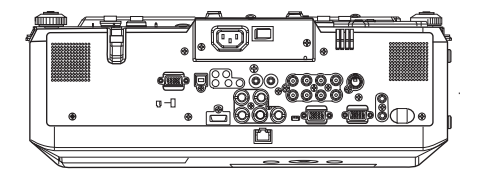

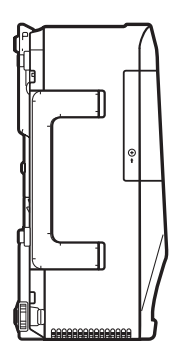

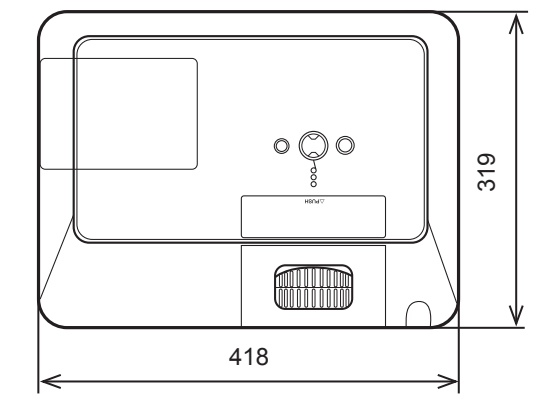

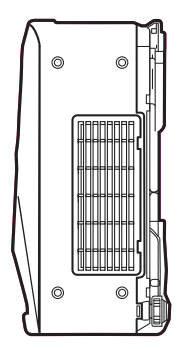

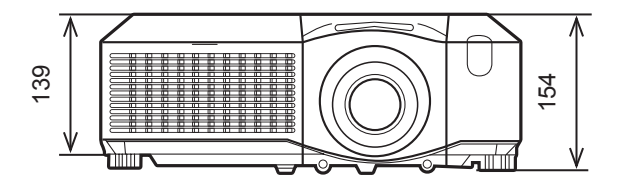

[unit: mm]

#### **Planar Systems, Inc.**

Corporate Headquarters 1195 NW Compton Drive Beaverton, OR 97006-1992

## **Planar Customer Support**

Telephone: US: 1-866-PLANAR1 (866) 752-6271 Outside US: (503) 748-5799 E-mail: PlanarSupport@planar.com Online Technical Library: http://www.planar.com/support 24/7 Technical Support

© 2008 Planar Systems, Inc. Planar is a registered trademark of Planar Systems, Inc. Other brands and names are the property of their respective owners. Technical information in this document is subject to change without notice.